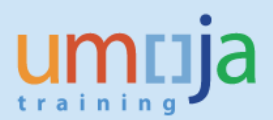

# **Table of Contents**

| Overview 2                                                                                          |
|----------------------------------------------------------------------------------------------------|
| Transactions and Reports 2                                                                          |
| T1.1 - Asset Balances Report (S_ALR_87011963) using existing variants:                              |
| T1.2 - Asset Balances Report (S_ALR_87011963) searching for assets below capitalisation thresholds. |
| T2 - Asset Master Validation Report (ZAAVALAS):6                                                    |
| T3 - Retrieving all Real Estate Objects assigned to an Asset (RE80):                                |
| T4 - Displaying Building Real Estate Objects (RE80):12                                              |
| T5 - Displaying Land Real Estate Objects (RE80):16                                                  |
| T6 - Functional Location Report (IL07): 20                                                          |
| T7 – Asset Equipment Reconciliation Report (ZAAEQASREC):                                            |
| T8 – Identifying Equipment without Asset Records (IH08):                                            |
| T9 – Display Asset Master                                                                           |
| T10 – Asset Explorer (Values and Transactions)                                                      |
| T11 – Asset History Sheet                                                                           |
| T12 – Ordinary Depreciation Report                                                                  |
| T13 – Special (Unplanned) Depreciation Report                                                       |
| T14 – Asset Transactions Report                                                                     |
| T15 – Asset Depreciation Projection Report                                                          |

# Overview

This Job Aid details several of the Fixed Asset reports within Umoja ECC. Business Intelligence (BI) Reports will not be covered in this document.

## **Transactions and Reports**

## T1.1 - Asset Balances Report (S\_ALR\_87011963) using existing variants:

- 1. Log in to Umoja ECC.
- Execute Transaction code S\_ALR\_87011963, or navigate to the following path in the SAP Menu... Accounting → Financial Accounting → Fixed Assets → Information System → Reports on Asset Accounting → Asset Balances → Balance Lists → Asset Balances → ... by Asset Number
- 3. Click on the 'Get Variant...' button in the toolbar

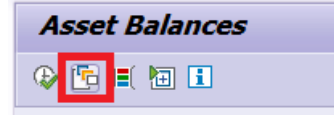

4. In the Find Variant window that appears, clear out the 'Created by' field and click on the 'Execute' button.

| 🔄 Find Variant                  | ×        |
|---------------------------------|----------|
| Variant                         | <b>6</b> |
| Created by                      |          |
| Changed by<br>Original language |          |
|                                 |          |

5. In the next window to appear, select an appropriate variant based on what you would like to see, then click the green check.

Choose **ZVAL\_EQ\_ASSET** if you are looking for a report on Equipment Assets. Choose **ZVAL\_RE\_ASSET** if you are looking for a report on Real Estate Assets.

The major difference between the two variants is which Asset Classes will be displayed in the report.

| Variant catalog for | program RABEST ALV01         |             |           |            |              |    |
|---------------------|------------------------------|-------------|-----------|------------|--------------|----|
| Variant name        | Short Description            | Environment | Protected | Changed by | Last changed | on |
| REALESTATELIST      | by Asset Number - ONUCI      | A           |           |            |              |    |
| SAP&ANLKL           | by Asset Class               | A           |           | SAP        | 14.09.2000   | 6  |
| SAP&ANLN1           | by Asset Number              | A           |           | SAP        |              |    |
| SAP&ANLUE           | by Asset Super Number        | A           |           | SAP        |              |    |
| SAPBAUDIT_ABW       | Audit Current Book Value     | A           |           | SAP        | 07.01.2008   |    |
| SAP&AUDIT_ANLB      | Audit Asset Balances         | A           | х         | SAP        | 18.09.2000   |    |
| SAPBAV              | by Worklst                   | A           |           | SAP        | 13.09.2000   |    |
| SAP&GSBER           | by Business Area             | A.          |           | SAP        | 13.09.2000   |    |
| SAPBIZWEK           | SAP: by Reason for Investmnt | A           | s         | SAP        | 07.01.2008   |    |
| SAP&KOSTL           | by Cost Center               | A           | 5         | SAP        | 07.01.2008   |    |
| SAP&STORT           | by Location                  | A           | S         | SAP        | 07.01.2008   |    |
| SAP&WERK            | by Plant                     | A.          |           | SAP        | 13.09.2000   |    |
| SAP8XGBAF           | Current Book Values          | A           |           | SAP        | 13.09.2000   |    |
| ZPOST_INT_EQ        | Internal postload val for EQ | A           |           | SKRUPNICK  | 15.04.2015   |    |
| ZPOST_INT_RE        | Internal postload val for EQ | A           |           |            |              |    |
| ZVAL_EQ_ASSET       | validate equipment assets    | A           |           | C_CVICKERY | 20.04.2015   |    |
| ZVAL RE ASSET       | validate real estate assets  | A           |           |            |              |    |

6. From the 'Asset Balances' input screen, make selections to produce the desired report.

\* In the case you want to see the current value of all Equipment or RE Assets in your business area, simply choose the appropriate variant in Steps 3-5 and then select your Business Area.

| Asset number | to | 2 |
|--------------|----|---|
| Subnumber    | to | 2 |

Asset Number: Use this to restrict the report to a given set of asset numbers

| Selections    |     |    |  |
|---------------|-----|----|--|
| Asset class   | 110 | to |  |
| Business area |     | to |  |

**Asset Class:** Use this to restrict which asset classes are shown in the report. Use the 'Multiple Selection' button on the right to make multiple selections. **Business Area:** Select your business area

| Settings    |            |  |
|-------------|------------|--|
| Report date | 31.12.2015 |  |

**Report Date:** This should always be set to the last day of the month.

| Further settings   |  |
|--------------------|--|
| Current book value |  |
|                    |  |

**Current book value:** Leave this checked if you want the report to show only the posted values. Uncheck it to see the planned values as of the chosen Report Date.

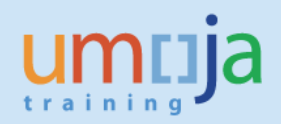

7. After all selections are made, click on the Execute button to generate the report

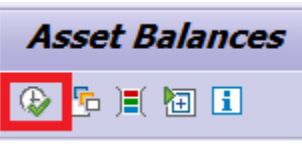

8. The report should be displayed...

| Ass      | Asset Balances (Current Book Value)                                                                                                    |   |             |       |                 |   |            |                        |            |             |            |     |
|----------|----------------------------------------------------------------------------------------------------|---|-------------|-------|-----------------|---|------------|------------------------|------------|-------------|------------|-----|
| <u> </u> | 😠 🖓 🚊 😇 🔞 🛙 🕱 🔏 🕼 🖄 🐙 🕼 🕅 🐘 🛄 🖽 🖽 🛐 🗎 🏥 🛲 Asserts 📄 🗅 Will 🛛 Add to worklist                                                                                                    |   |             |       |                 |   |            |                        |            |             |            |     |
|          |                                                                                                    |   |             |       |                 |   |            |                        |            |             |            |     |
| Δς       | Asset Balances (Current Book Value) - 01 Book deprec                                                                                                    |   |             |       |                 |   |            |                        |            |             |            |     |
|          |                                                                                                    |   |             |       |                 |   |            |                        |            |             |            |     |
| E 10     | 📴 Report date: 31.12.2015 - Created on: 03.06.2015                                                                                                    |   |             |       |                 |   |            |                        |            |             |            |     |
|          |                                                                                                    |   |             |       |                 |   |            |                        |            |             |            |     |
| Class    | $Class^{Asset}$ SN $^{SN}$ Inventory number Fund $^{A}$ Grant $^{Asset}$ Capitalized on Asset description $^{SN}$ Acquis val $\Sigma$ Acquis val $\Sigma$ Acquis val $\Sigma$ Book val $Crev$ |   |             |       |                 |   |            |                        |            |             |            |     |
| 330      | 3300000000                                                                                                    | 0 | KRT 03312   | 32KRT | M1-32KRT-000002 |   | 17.11.2006 | TOYOTA LANDCRUISER B6  | 117,869.82 | 80,216.96-  | 37,652.86  | USD |
| F        | 3300000001                                                                                                    |   | KRT 03309   |       |                 |   | 17.11.2006 | LANDCRUISER ARMOURED   | 96,520.71  | 65,687.71-  | 30,833.00  | USD |
|          | 330000002                                                                                                    |   | KRT 03310   |       |                 |   | 17.11.2006 |                        | 96,520.71  | 65,687.71-  | 30,833.00  | USD |
|          | 330000003                                                                                                    |   | KRT 03311   |       |                 |   | 17.11.2006 |                        | 96,520.71  | 65,687.71-  | 30,833.00  | USD |
|          | 3300000004                                                                                                    |   | KRT 03314   |       |                 |   | 17.11.2006 |                        | 96,520.71  | 65,687.71-  | 30,833.00  | USD |
|          | 3300000005                                                                                                    |   | KRT 03313   |       |                 |   | 17.11.2006 |                        | 96,520.71  | 65,687.71-  | 30,833.00  | USD |
| 330 년    | 5                                                                                                    |   |             |       |                 |   |            |                        | 600,473.37 | 408,655.51- | 191,817.86 | USD |
| 420      | 4200000228                                                                                                    | 0 | KRT 03207   | 32KRT | M1-32KRT-000002 |   | 05.02.2013 | HP DL580 COMPUTER SER  | 21,941.00  | 10,513.40-  | 11,427.60  | USD |
|          | 4200000229                                                                                                    |   | KRT 03208   |       |                 |   | 05.02.2013 |                        | 21,941.00  | 10,513.40-  | 11,427.60  | USD |
| 420 -    | 5                                                                                                    |   |             |       |                 | _ |            |                        | 43,882.00  | 21,026.80-  | 22,855.20  | USD |
| 430      | 4300000220                                                                                                    | 0 | KRT 03111   | 32KRT | M1-32KRT-000002 |   | 15.03.2011 | CISCO WIRELESS CONTROL | 9,277.10   | 8,890.55-   | 386.55     | USD |
|          | 4300000221                                                                                                    |   | KRT 03112   |       |                 |   | 15.03.2011 |                        | 9,277.10   | 8,890.55-   | 386.55     | USD |
|          | 4300000222                                                                                                    |   | KRT 01031   |       |                 |   | 25.07.2007 | CDM 600-203 MODEM SA   | 5,718.00   | 5,718.00-   | 0.00       | USD |
|          | 4300000223                                                                                                    |   | KRT 01032   |       |                 |   | 25.07.2007 |                        | 5,718.00   | 5,718.00-   | 0.00       | USD |
|          | 4300000224                                                                                                    |   | LBB-A-27932 |       |                 |   | 29.11.2006 | ERICSSON MD-110 TELEP  | 60,000.00  | 60,000.00-  | 0.00       | USD |
|          | 4300000225                                                                                                    |   | KRT 02204   |       |                 |   | 17.07.2009 | STONEGATE FIREWAL APP  | 6,455.75   | 6,455.75-   | 0.00       | USD |
|          | 4300000226                                                                                                    |   | KRT 02205   |       |                 |   | 17.07.2009 |                        | 6,455.75   | 6,455.75-   | 0.00       | USD |
|          | 4300000227                                                                                                    |   | KRT 02236   |       |                 |   | 19.05.2009 | Blue Coat PACKETSHAPER | 8,225.00   | 8,225.00-   | 0.00       | USD |

By default, the report will be grouped by Asset Class and have a yellow subtotal line for each asset class.

9. If you'd like to add/remove columns, change the sort order, or filter by specific values, you can click on the 'Change Layout...' button in the toolbar

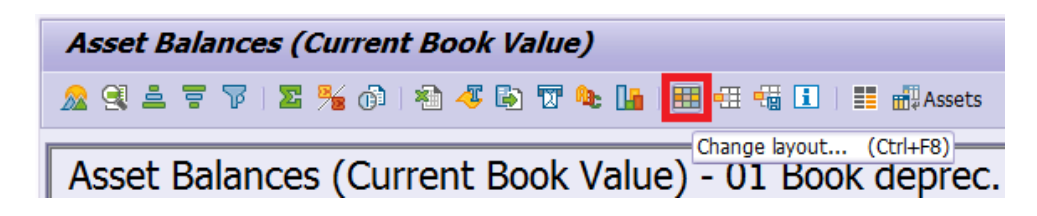

# T1.2 - Asset Balances Report (S\_ALR\_87011963) searching for assets below capitalisation thresholds.

Entities are reminded that items are capitalised automatically from the shopping cart based on the the material type. If a ZAST material is selected in a shopping cart then an asset shell is created and when the Goods Receipt is done the amount is automatically capitalised. ZAST materials are set up by OCSS centrally and the capitalisation of an item is based on its indicative average worldwide value.

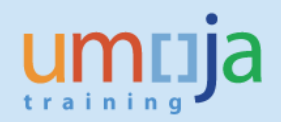

Occassionally items may be capitalised as a result of the incorrect material number being used or because an appropriate material is missing from the catalogue and the user has selected a ZAST material in error.

If entities wish to search for items that may have been capitalised in error they can use S\_ALR\_87011963.

As mentioned capitalisation is now based on the items indicative global value for ZAST materials. When an asset is created and the actual cost falls below the capitalisation threshold, clarifications on actions needed (i.e. retirement? Is a new material needed?) should be sought from OCSS (PMU) pmusec@un.org

| Asset Balances                                                |            |                                  |          |
|---------------------------------------------------------------|------------|----------------------------------|----------|
| 🚱 🔁 🔳 🚺                                                       |            |                                  |          |
| Company code                                                  | [1000]_J   | to                               |          |
| Asset number                                                  |            | to                               |          |
| Subnumber                                                     |            | to                               |          |
| Selections                                                    |            |                                  |          |
| Asset class                                                   |            | to                               | 2        |
| Business area                                                 |            | to                               |          |
| Cost center                                                   |            | to                               | <b>B</b> |
| Plant                                                         |            | to                               |          |
| Location                                                      |            | to                               |          |
| Asset super number                                            |            | to                               |          |
| Worklist                                                      |            |                                  |          |
| Settings                                                      |            |                                  |          |
| Report date                                                   | 31.12.2016 |                                  |          |
| Depreciation area                                             | 01 Bc      | ok deprec.                       |          |
| Sort Variant                                                  | 0001 Co    | . code/bus. area/bal. item/B/S a | icc      |
| Translation method                                            |            |                                  |          |
| List assets     or main numbers only     or group totals only |            |                                  |          |
| Display options                                               |            |                                  |          |
| Display variant                                               |            |                                  |          |
| Use ALV grid                                                  |            |                                  |          |
| Further selections                                            |            |                                  |          |
| Balance sheet account                                         |            | to                               | 8        |
| Capitalization date                                           |            | 0                                |          |
| Acquisition value                                             | 1.         | 00 to 4,999.                     | 00 🔁     |
| Accumulated depreciation                                      |            |                                  |          |
| Deskuska                                                      |            | A.4                              |          |

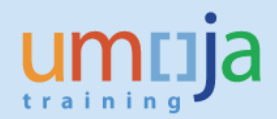

## T2 - Asset Master Validation Report (ZAAVALAS):

- 1. Log in to Umoja ECC.
- 2. Execute Transaction code **ZAAVALAS**
- 3. Click on the 'Get Variant...' button in the toolbar

| Asset Master Validation |
|-------------------------|
| 🕸 📴 🗎                   |

4. In the window that opened, select an appropriate variant based on what you would like to see, then click the green check.

Choose **Z\_EQ\_ASSET** if you are looking for a report on Equipment Assets. Choose **Z\_RE\_ASSET** if you are looking for a report on Real Estate Assets.

The major difference between the two variants is which Asset Classes will be displayed in the report.

| C ABAP: Variant Directory of Program ZAA_PR_RABEST_ALV01 |
|----------------------------------------------------------|
|                                                          |
| Variant catalog for program ZAA_PR_RABEST_ALV01          |
| Variant name Short Description                           |
| Z_EQ_ASSET Validate Equipment Assets                     |
| Z_RE_ASSET Validate Real Estate Assets                   |
|                                                          |
|                                                          |
|                                                          |
|                                                          |
|                                                          |
|                                                          |
|                                                          |
|                                                          |
|                                                          |

5. From the 'Asset Master Validation' input screen, make selections to produce the desired report.

| Se | elections     |      |    |  |   |
|----|---------------|------|----|--|---|
|    | Asset class = | 110  | to |  | - |
| I  | Business area | S100 | to |  | • |

**Asset Class:** Use this to restrict which asset classes are shown in the report. Use the 'Multiple Selection' button on the right to make multiple selections. By default, the variants will either select or exclude all Real Estate Asset Classes depending on which variant you selected in Step 4. **Business Area:** Select your business area

## Settings

Report date

31.12.2015

**Report Date:** This should always be set to the last day of the month.

| Equipment Number      | to | 1 |
|-----------------------|----|---|
| Real Estate Object ID | to | 2 |

**Equipment Number:** Enter equipment numbers here to limit the selection of assets to those with matching equipment.

**Real Estate Object ID:** Enter Real Estate Object IDs here to limit the selection of assets to those with mathing Real Estate IDs.

6. After all selections are made, click on the Execute button to generate the report

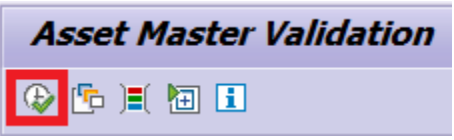

7. The report should be displayed, but you should choose another layout that shows more information. Click the 'Select Layout...' button in the toolbar.

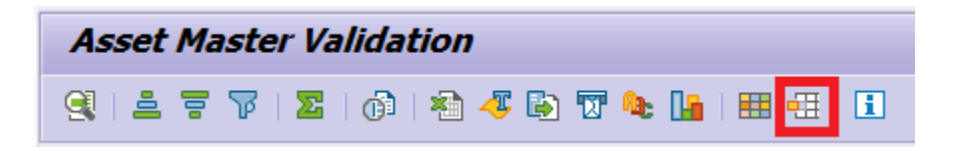

8. In the window that opens, select '/ZPOSTVAL' or '/AMR' to change the layout to show a different set of columns, sorts, and filters.

| 🔄 Choose Layo  | ut                                      | X               |
|----------------|-----------------------------------------|-----------------|
| Layout setting | All                                     |                 |
|                | 1                                       |                 |
| Layout         | Layout description                      | Default setting |
| /AMR           | Asset Master Record                     |                 |
| /APV           | Layout of Physical Verification         | ×               |
| /SUBASSET      | Layout for Sub asset creation           |                 |
| /ZOBJLINK      | Layout for Post-Load Validation         |                 |
| /ZPOSTVA2      | Layout for Post-Load Validation - 2     |                 |
| /ZPOSTVAL      | Layout for Post-Load Validation         |                 |
| /ZPOSTVALSU    | Layout for Subasset Post-load validatio |                 |
| < >            |                                         | ••              |
|                |                                         |                 |

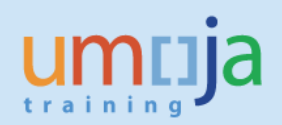

9. Review the report...

| A T T No.         A T No.         A T No.                                                                                                    | Asset M                     | aste                                      | r Val              | lidation                      |              |                |             |            |            |       |       |                 |       |              |            |            |           |                |          |
|----------------------------------------------------------------------------------------------------|-----------------------------|-------------------------------------------|--------------------|-------------------------------|--------------|----------------|-------------|------------|------------|-------|-------|-----------------|-------|--------------|------------|------------|-----------|----------------|----------|
| Asset Master Validation  Report Date 31.12.2015 - Created on 03.06.2015  Sections : { Exclude - EQ 1000 Sect Cass : { Exclude - EQ 1000 Sect Cass : { Exclude - EQ 10000 Sect Cass : { Exclude - EQ 10000 Sect Cass : { Exclude - EQ 100000 Sect Cass : { Exclude - EQ 1000000 Sect Cass : { E                                                                                                    | 9 4 7                       | 3) L = 77   (b)   2) 4 B 77   B   E = 1 E |                    |                               |              |                |             |            |            |       |       |                 |       |              |            |            |           |                |          |
| Report Date 31.12.2015 - Created on 03.06.2015           Company Code : [ Include - EQ ] 1000           Stat: Class ( Exclude - EQ ) 1000           Stat: Class ( Exclude - EQ ) 1000 <th>Asset I</th> <th colspan="9">Asset Master Validation</th>                                                                                                    | Asset I                     | Asset Master Validation                   |                    |                               |              |                |             |            |            |       |       |                 |       |              |            |            |           |                |          |
| Stor         Class         Sect description         Divent. no         Captalized on BusA         Cost Cr         BP         Punc. Area         Grant         Fund         O         WSS elem.         PLus         Ord.ep.Stat         Real Estat         Object No.         Equipment         Description         Description                                                                                                    | Report                      | Date                                      | 31.12              | 2015 - Created on 03.06.2     | 015          |                |             |            |            |       |       |                 |       |              |            |            |           |                |          |
| SNo.         Class         Asset description         D         Invent. no         Capitalized on<br>28.11.2006         Bus         Cost Ctr Fund         BP         Func. Area         Grant         Fund.         O         WBS elem.         PIUse         Ord.dep.Start         Real Estal         Object No.         Equipment         Description of techr           00000236         430         ANDREW         ES4-G-C32 SAT         SIL 05366         28.11.2006         SIL 01562         32KR         M99 09AD0001         M1-3         1552         SE-001096         1         4         0.11.2.2013         10008997         ANDREW         ES4-G-C32 SAT         SIL 05036         7         0.11.2.2013         10008967         CISCO         WS-C4503         SIL 05037         0.000249         CISCO WS-C4503         MINTER         International and the second and the second a                                                                                                    | Company Co<br>Asset Class : | de : (<br>(Excl                           | Include<br>ude - E | e - EQ ) 1000<br>Q ) 00000110 |              |                |             |            |            |       |       |                 |       |              |            |            |           |                | •        |
| 00000236 0         430         ANDREW ES-46-CC2 SAT         SIL 06386         28.11.2006         510         11562         32KT         M9         09AD0001         M1-3         11562         SB-01096         1         7         01.11.2006         10008997         ANDREW ES-46-CC2         ANDREW ES-46-CC2         CSC 0VS-C4303-K, WS-X         KRT 02134         09.12.2013         S100         11562         32KT         M99         09AD0001         M1-3         11562         SB-01096         1         4         01.12.2013         10008996         CSC 0VS-C4303-V           00000238         CISCO WS-C4503, WS-X.K         KRT 0315         07.06.2013         S100         11562         32KRT         M99         09AD001         M1-3         11562         SB-01096         1         4         01.06.2013         10008997         CISCO WS-C4503, WS-X.K           00000240         TRANSCEIVER SATELLTE         LBB-A14245         06.11.2013         S100         11562         32KRT         M99         09AD001         M1-3         11562         SB-01096         1         7         01.12.2013         10008970         TRANSCEIVER SAT           00000241         CISCO WS-C4503, WS-X.K         KRT 03162         41.12.011         S10         S1562         SB-01096         1                                                                                                    | Asset                       | SNo.*                                     | Class              | Asset description             | D Invent, no | Capitalized on | BusA Cost C | tr Fund BP | Eunc. Area | Grant | Fund  | O WBS elem, PTI | lse 0 | rd.dep.Start | Real Estat | Object No. | Equipment | Description of | techr    |
| 00000227         CISCO WS-C4503-E, WS-X,<br>CISCO WS-C4503-E, WS-X,<br>CISCO WS-C4503-C, WS-X,<br>CISCO WS-C4503-C, WS-X,<br>CISCO WS-C4500,<br>CISCO WS-C4503-C, WS-X,<br>CISCO WS-C4500,<br>CISCO WS-C4500,<br>CISCO                                                                                     | 4300000236                  | 0                                         | 430                | ANDREW ES-46-CC92 SAT         | SIL 06386    | 28.11.2006     | S100 11562  | 32KRT M99  | 09AD0001   | M1-3  | 11562 | SB-001096 1     | 70    | 1.11.2006    |            | 00,000100  | 10008997  | ANDREW ES-     | 46-CC 🔺  |
| 00000238         CISCO WS-C4503-E, WS-X,<br>CISCO WS-C4503, WS-X5,<br>CISCO WS-C4503, WS-X5,<br>CISCO WS-C4503,<br>CISCO WS-C4503, WS-X5,<br>CISCO WS-C4503,<br>CISCO WS-C4503,<br>CISCO WS-C4504,<br>CISCO WS-C4504,<br>CISCO WS-C4504,<br>CISCO WS-C4504,<br>CISCO WS-C4504,<br>CISCO WS-C4504,<br>CISCO WS-C4504,<br>CISCO WS-C4504,<br>CISCO WS-C4504,<br>CISCO WS-C4504,<br>CISCO WS-C4504,<br>CISCO WS-C4504,<br>CISCO WS-C4504,<br>CISCO WS-C4504,<br>CISCO WS-C4504,<br>C | 4300000237                  |                                           |                    | CISCO WS-C4503-E, WS-X        | KRT 02134    | 09.12.2013     | S100 11562  | 32KRT M99  | 09AD0001   | M1-3  | 11562 | SB-001096 1     | 4 0   | 1.12.2013    |            |            | 10008964  | CISCO WS-C4    | 4503-6 🔻 |
| 00000239         CISCO WS-C4503, WS-X45.         KRT 0315         07.06.2013         S100         11562         23KRT         M99         09AD0001         M1-3.         11562         58-01096         1         4         01.06.2013         10008990         CISCO WS-C4503,           00000240         CISCO WS-C4503, WS-X45.         KRT 03315         07.06.2013         S100         11562         32KRT         M99         09AD0001         M1-3.         11562         58-001096         1         7         01.11.2013         10008970         TRANSCEIVER         SAT         SAT         M99         09AD0001         M1-3.         11562         58-001096         1         7         01.02.2011         10008970         TRANSCEIVER         SAT         MSO         99AD0001         M1-3.         11562         58-001096         1         7         01.02.2011         10008977         KT-50-40         TRANSCEIVER         SAT         MSO         99AD0001         M1-3.         11562         58-001096         1         7         01.06.2013         10008977         KT-50-40         TRANSCEIVER         ST-50.401         TRANSCEIVER         SAT         MSO         99AD0001         M1-3.         11562         58-001096         1         7         01.02.2011         10008977                                                                                                    | 4300000238                  |                                           |                    | CISCO WS-C4503-E, WS-X        | KRT 02135    | 09.12.2013     | S100 11562  | 32KRT M99  | 09AD0001   | M1-3  | 11562 | SB-001096 1     | 4 0   | 1.12.2013    |            |            | 10008965  | CISCO WS-C4    | 4503-E   |
| 00000240         TRANSCEIVER SATELLITE.         LBB-A-14245         06.11.2013         S100         11562         32KRT         M99         09AD0001         M1-3.         11562         SB-01096         1         7         01.11.2013         10008970         TRANSCEIVER SAT         SAT           00000241         CISCO         WS-C4503-CAT500         KRT 03056         11.02.2011         S100         11562         32KRT         M99         09AD0001         M1-3.         11562         SB-01096         1         4         01.02.2011         10008970         TRANSCEIVER SAT           00000242         BLUE COAT PACKETHAPE,         KRT 03056         11.02.2011         S100         11562         32KRT         M99         09AD0001         M1-3.         11562         SB-01096         1         7         01.06.2008         10008977         RT-500-40         TRANSCEIVER         SUB COAT PACKETHAPE,         KRT 03177         Z5.10.2011         S100         11562         32KRT         M99         09AD0001         M1-3.         11562         SB-01096         7         01.02.2011         10008977         RT-500-40         TRANSCEIVER         S10.02027         COMTECH EFDATA         CMTSC         ZS.KT         M99         09AD0001         M1-3.         11562         SB-01096                                                                                                    | 4300000239                  |                                           |                    | CISCO WS-C4503, WS-X45        | KRT 03315    | 07.06.2013     | S100 11562  | 32KRT M99  | 09AD0001   | M1-3  | 11562 | SB-001096 1     | 4 0   | 1.06.2013    |            |            | 10008969  | CISCO WS-C4    | 4503,    |
| OD000241         CISCO WS-C4503-CAT4500         KRT 03056         11.02.2011         S100         11562         32KRT M99         09AD0001         M1-3.         11562         58-01096         1         4         01.02.2011         10008971         CISCO WS-C4503-           00000242         BLUE COAT PACKETSHAPE.         KRT 03162         01.10.2011         5100         11562         32KRT M99         09AD0001         M1-3.         11562         58-01096         1         4         01.11.2011         10008972         BLUE COAT PACKETSHAPE.         KRT 03162         01.11562         32KRT M99         09AD0001         M1-3.         11562         58-01096         1         4         01.01.2011         10008977         RT-500-00         TRANS           00000244         RFT-500-00         TRANSCEIVER.         KRT 03175         25.10.2011         5100         11562         32KRT M99         09AD0001         M1-3.         11562         58-01096         1         7         01.02.011         10008978         COMTECH EPDATA           00000247         COMTECH EPDATA         COMS7.         KRT 03177         25.10.2011         5100         11562         32KRT M99         09AD0001         M1-3.         11562         58-01096         1         7         11.02.011         100                                                                                                    | 4300000240                  |                                           |                    | TRANSCEIVER SATELLITE         | LBB-A-14245  | 06.11.2013     | S100 11562  | 32KRT M99  | 09AD0001   | M1-3  | 11562 | SB-001096 1     | 70    | 1.11.2013    |            |            | 10008970  | TRANSCEIVER    | SAT      |
| 00000242         BLUE COAT PACKETSHAPE,<br>BLUE COAT PACKETSHAPE,<br>NRT 500-00 TRANSCEIVER,<br>NRT 500-00 TRANSCEIVER,<br>NRT 501-00 TRANSCEIVER,<br>NRT 501-00 TRANSCEIVER,<br>NRT 501                                                                                        | 4300000241                  |                                           |                    | CISCO WS-C4503-CAT4500        | KRT 03056    | 11.02.2011     | S100 11562  | 32KRT M99  | 9 09AD0001 | M1-3  | 11562 | SB-001096 1     | 4 0   | 1.02.2011    |            |            | 10008971  | CISCO WS-C4    | 4503-(   |
| 00000243         RFT-500-40 TRANSCEIVER         MIK 09481         17.06.208         S100 11562         32KRT M99 (9AD0001 M1-3, 11562         S8-00196 1         7         01.06.2008         10008975         RFT-500-40 TRANSCEIVER           00000244         RFT-500-00 TRANSCEIVER         SIL 08299         17.05.2013         S100 11562         32KRT M99 (9AD0001 M1-3, 11562         S8-00196 1         7         01.06.2018         10008975         RFT-500-40 TRANSCEIVER           00000245         COMTECH EPDATA COM57,         KRT 03175         25.10.2011         S100 11562         32KRT M99 (9AD0001 M1-3, 11562         S8-00196 1         7         01.00.2011         10008975         RCMTECH EPDATA           00000246         COMTECH EPDATA COM57,         KRT 03177         25.10.2011         S100 11562         32KRT M99 (9AD0001 M1-3, 11562         S8-00196 1         7         01.00.2011         10008980         COMTECH EPDATA           00000247         COMTECH EPDATA COM57,         KRT 03177         25.10.2011         S100 11562         32KRT M99 (9AD0001 M1-3, 11562         S8-00196 1         7         01.00.2012         10008980         COMTECH EPDATA           00000024         EVS IP DIRECTOR WORK5,         KRT 03191         22.03.2012         S100 11562         32KRT M99 (9AD0001 M1-3, 11562         S8-00196 1         7         01.03.2012                                                                                                    | 4300000242                  |                                           |                    | BLUE COAT PACKETSHAPE         | KRT 03182    | 04.11.2011     | S100 11562  | 32KRT M99  | 09AD0001   | M1-3  | 11562 | SB-001096 1     | 4 0   | 1.11.2011    |            |            | 10008972  | BLUE COAT      | ACKE     |
| 00000244         RTF-50-00         TRANSCEIVER         SIL 08239         17.05.2013         S100         11562         23.KRT         M99         09AD0001         M1-3_1         11562         S8-001096         1         7         01.05.2013         10008977         RTF-500-00         TRANS           00000245         COMTECH EFDATA CDM57                                                                                                    | 4300000243                  |                                           |                    | RFT-500-40 TRANSCEIVER        | MIK 09481    | 17.06.2008     | S100 11562  | 32KRT M99  | 9 09AD0001 | M1-3  | 11562 | SB-001096 1     | 70    | 1.06.2008    |            |            | 10008975  | RFT-500-40     | FRANS    |
| 00000245         COMTECH EFDATA CDMS7_         KRT 03175         25.10.2011         S100         11562         32KRT M99         09AD0001         M1-3_1         11562         58-001096         1         7         01.10.2011         10000878         COMTECH EFDATA           00000246         COMTECH EFDATA CDMS7         KRT 03177         25.10.2011         S100         11562         32KRT M99         09AD0001         M1-3_1         11562         58-001096         1         7         01.10.2011         10008978         COMTECH EFDATA           00000247         COMTECH EFDATA CDMS7         KRT 03177         25.10.2011         S100         11562         32KRT M99         09AD0001         M1-3_1         1562         S8-001096         7         01.10.2011         10008978         COMTECH EFDATA           0000019         440         EVS BROADCAST VIDEO SE         KRT 03179         22.03.2012         S100         11562         32KRT M99         09AD0001         M1-3_1         1562         S8-001096         7         01.03.2012         10008963         EVS BROADCAST V           00000021         Tandberg Tactical MXP         KRT 01823         30.10.2008         S100         11562         32KRT M99         09AD0001         M1-3_1         11562         S8-01096         7<                                                                                                    | 4300000244                  |                                           |                    | RFT-500-00 TRANSCEIVER        | SIL 08239    | 17.05.2013     | S100 11562  | 32KRT M99  | 9 09AD0001 | M1-3  | 11562 | SB-001096 1     | 70    | 1.05.2013    |            |            | 10008977  | RFT-500-00     | FRANS    |
| 00000246         COMTECH EFDATA CDMS7.         KRT 03176         25.10.2011         S100         II562         32.KRT M99         09AD0001         M1-3.         II562         58-01096         1         7         0.11.0.2011         10008999         COMTECH EFDATA           00000247         COMTECH EFDATA         COMTS.         KRT 03177         25.10.2011         S100         11562         32.KRT M99         09AD0001         M1-3.         11562         58-001096         1         7         0.10.2011         10008999         COMTECH EFDATA           00000029         COMTECH EFDATA         COMTS.         KRT 03177         25.10.2011         S100         11562         32.KRT M99         09AD0001         M1-3.         11562         58-001096         1         7         0.10.2.2012         10008980         COMTECH EFDATA           00000020         EVS JP DIRECTOR WORKS.         KRT 03192         22.03.2012         S100         11562         32.KRT M99         09AD0001         M1-3.         11562         58-001096         1         7         0.10.2.2012         10008973         Tandberg         10008973         Tandberg         Tandberg         Tandberg         Tandberg         Tandberg         30.10.2008         S100         11562         32.KRT M99         09AD0001                                                                                                    | 4300000245                  |                                           |                    | COMTECH EFDATA CDM57          | KRT 03175    | 25.10.2011     | S100 11562  | 32KRT M99  | 9 09AD0001 | M1-3  | 11562 | SB-001096 1     | 70    | 1.10.2011    |            |            | 10008978  | COMTECH EFE    | ATA      |
| 00000247         COMTECH EFDATA CDMS7,<br>U0000019         KRT 03177         25.10.2011         S100         11562         32.KRT M99         09AD0001         M1-3,<br>11562         11562         58-001096         1         7         01.10.2011         10008980         COMTECH EFDATA           00000019         440         EVS BROADCAST VIDEO SE,<br>EVS BROADCAST VIDEO SE,<br>EVS BROADCAST                                                                                                    | 4300000246                  |                                           |                    | COMTECH EFDATA CDM57          | KRT 03176    | 25.10.2011     | S100 11562  | 32KRT M99  | 9 09AD0001 | M1-3  | 11562 | SB-001096 1     | 70    | 1.10.2011    |            |            | 10008979  | COMTECH EFE    | ATA      |
| 00000019         440         EVS BROADCAST VIDEO SE.         KRT 03189         22.03.2012         S100         11562         32KRT M99         09AD0001         M1-3         11562         SB-001096         1         7         01.03.2012         100008063         EVS BROADCAST V           00000020         EVS IP DIRECTOR WORKS         KRT 03191         22.03.2012         S100         11562         32KRT M99         09AD0001         M1-3         11562         SB-001096         1         7         01.03.2012         10008966         EVS IP DIRECTOR           00000020         Tandberg Tactical MXP         KRT 01823         30.10.2008         S100         11562         32KRT M99         09AD0001         M1-3         11562         SB-001096         1         7         01.03.2012         10008973         Tandberg Tactical           00000023         Tandberg Tactical MXP         KRT 01823         30.10.2008         S100         11562         32KRT M99         09AD0001         M1-3         11562         SB-001096         1         7         01.0.2008         10008973         Tandberg Tactical           00000023         Tandberg 3000MXP         KRT 01868         30.10.2008         S100         11562         32KRT M99         09AD0001         M1-3         1562 </td <td>4300000247</td> <td></td> <td></td> <td>COMTECH EFDATA CDM57</td> <td>KRT 03177</td> <td>25.10.2011</td> <td>S100 11562</td> <td>32KRT M99</td> <td>9 09AD0001</td> <td>M1-3</td> <td>11562</td> <td>SB-001096 1</td> <td>70</td> <td>1.10.2011</td> <td></td> <td></td> <td>10008980</td> <td>COMTECH EFE</td> <td>ATA</td>                                                                                                    | 4300000247                  |                                           |                    | COMTECH EFDATA CDM57          | KRT 03177    | 25.10.2011     | S100 11562  | 32KRT M99  | 9 09AD0001 | M1-3  | 11562 | SB-001096 1     | 70    | 1.10.2011    |            |            | 10008980  | COMTECH EFE    | ATA      |
| 00000020         EVS         ID DIRECTOR WORKS         KRT 03191         22.03.2012         S100         11562         32KRT M99         09AD0001         M1-3         11562         58-01096         1         7         01.03.2012         10008967         Tandberg           00000020         Tandberg         Tactical MXP         KRT 01391         22.03.2012         S100         11562         32KRT M99         09AD0001         M1-3         11562         58-001096         1         7         01.03.2012         10008967         Tandberg           00000020         Tandberg         Tactical MXP         KRT 01823         30.10.2008         S100         11562         32KRT M99         09AD0001         M1-3         11562         S8-001096         1         7         01.02.008         10008973         Tandberg         Tandberg </td <td>440000019</td> <td></td> <td>440</td> <td>EVS BROADCAST VIDEO SE</td> <td>KRT 03189</td> <td>22.03.2012</td> <td>S100 11562</td> <td>32KRT M99</td> <td>9 09AD0001</td> <td>M1-3</td> <td>11562</td> <td>SB-001096 1</td> <td>70</td> <td>1.03.2012</td> <td></td> <td></td> <td>10008963</td> <td>EVS BROADCA</td> <td>AST V</td>                                                                                                    | 440000019                   |                                           | 440                | EVS BROADCAST VIDEO SE        | KRT 03189    | 22.03.2012     | S100 11562  | 32KRT M99  | 9 09AD0001 | M1-3  | 11562 | SB-001096 1     | 70    | 1.03.2012    |            |            | 10008963  | EVS BROADCA    | AST V    |
| 00000021         Tandberg Tactical MXP         KRT 01822         30.10.2008         S100         11562         32.KRT M99         09AD0001         M1-3_, 11562         58-01096         1         7         01.10.2008         10008973         Tandberg Tactical           00000022         Tandberg Tactical MXP         KRT 01823         30.10.2008         S100         11562         32.KRT M99         09AD0001         M1-3_, 11562         58-01096         1         7         01.10.2008         10008974         Tandberg Tactical           00000023         Tandberg 3000KXP         KRT 01868         30.10.2008         S100         11562         32.KRT M99         09AD0001         M1-3_, 11562         S8-001096         1         7         01.10.2008         10008974         Tandberg 3000MXI           00000010         480         X-RAY EQUIPMENT BAGGA,         KRT 01034         08.08.2007         S100         11562         32.KRT M99         09AD0001         M1-3_, 11562         S8-001096         1         5         01.08.2007         10008999         X-RAY EQUIPMENT           0000011         X-RAY EQUIPMENT BAGGA,         KRT 01040         08.08.2007         S100         11562         32.KRT M99         09AD0001         M1-3_, 11562         S8-001096         1         5         01.08.200                                                                                                    | 4400000020                  |                                           |                    | EVS IP DIRECTOR WORKS         | KRT 03191    | 22.03.2012     | S100 11562  | 32KRT M99  | 9 09AD0001 | M1-3  | 11562 | SB-001096 1     | 70    | 1.03.2012    |            |            | 10008966  | EVS IP DIREC   | TOR 1    |
| 00000022         Tandberg Tactical MXP         KRT 01823         30.10.2008         S100         11562         32KRT         M90         90AD0001         M1-3         11562         S8-01096         1         7         01.10.2008         10008974         Tandberg Tactical           00000023         Tandberg 3000MXP         KRT 01686         30.10.2008         S100         11562         32KRT         M90         90AD0001         M1-3         11562         S8-01096         1         7         01.10.2008         10008974         Tandberg 3000MXI           00000010         480         X-RAY EQUIPMENT BAGGA         KRT 01034         08.08.2007         S100         11562         32KRT         M90         90AD0001         M1-3         11562         S8-01096         1         5         01.08.2007         10008998         X-RAY EQUIPMENT           00000010         X-RAY EQUIPMENT BAGGA         KRT 01040         08.08.2007         S100         11562         32KRT         M90         9AD0001         M1-3         11562         S8-001096         1         5         01.08.2007         10008999         X-RAY EQUIPMENT                                                                                                    | 4400000021                  |                                           |                    | Tandberg Tactical MXP         | KRT 01822    | 30.10.2008     | S100 11562  | 32KRT M99  | 9 09AD0001 | M1-3  | 11562 | SB-001096 1     | 70    | 1.10.2008    |            |            | 10008973  | Tandberg Ta    | ctical   |
| Monopolic         Tandberg 3000MXP         KRT 01686         30.10.2008         S10         11562         32KRT         M9         09AD0001         M1-3         11562         S8-001096         1         7         01.10.2008         10008976         Tandberg 3000MXI           00000010         480         X-RAY EQUIPMENT BAGGA         KRT 01034         08.08.2007         S100         11562         32KRT         M99         09AD0001         M1-3         11562         S8-001096         1         5         01.08.2007         10008998         X-RAY EQUIPMENT           00000010         X-RAY EQUIPMENT BAGGA         KRT 01040         08.08.2007         S100         11562         32KRT         M99         09AD0001         M1-3         11562         S8-001096         1         5         01.08.2007         10008999         X-RAY EQUIPMENT                                                                                                    | 4400000022                  |                                           |                    | Tandberg Tactical MXP         | KRT 01823    | 30.10.2008     | S100 11562  | 32KRT M99  | 9 09AD0001 | M1-3  | 11562 | SB-001096 1     | 70    | 1.10.2008    |            |            | 10008974  | Tandberg Ta    | ctical   |
| 00000010 480 X-RAY EQUIPMENT BAGGA, KRT 01034 08.08.2007 S100 11562 32KRT M99 09AD0001 M1-3, 11562 S8-001096 1 5 01.08.2007 10008998 X-RAY EQUIPMENT<br>00000011 X-RAY EQUIPMENT BAGGA, KRT 01040 08.08.2007 S100 11562 32KRT M99 09AD0001 M1-3, 11562 S8-001096 1 5 01.08.2007 10008999 X-RAY EQUIPMENT<br>00000010 M1-3, 11562 S8-001096 1 5 01.08.2007 10008999 X-RAY EQUIPMENT<br>00000010 M1-3, 11562 S8-001096 1 5 01.08.2007 10008999 X-RAY EQUIPMENT                                                                                                    | 440000023                   |                                           |                    | Tandberg 3000MXP              | KRT 01686    | 30.10.2008     | S100 11562  | 32KRT M99  | 9 09AD0001 | M1-3  | 11562 | SB-001096 1     | 70    | 1.10.2008    |            |            | 10008976  | Tandberg 30    | 00MXI    |
| 00000011 X-RAY EQUIPMENT BAGGA KRT 01040 08.08.2007 5100 11562 32KRT M99 09AD0001 M1-3 11562 58-001096 1 5 01.08.2007 10008999 X-RAY EQUIPMENT                                                                                                    | 480000010                   |                                           | 480                | X-RAY EQUIPMENT BAGGA         | KRT 01034    | 08.08.2007     | S100 11562  | 32KRT M99  | 9 09AD0001 | M1-3  | 11562 | SB-001096 1     | 5 0   | 1.08.2007    |            |            | 10008998  | X-RAY EQUIP    | MENT     |
|                                                                                                    | 4800000011                  |                                           |                    | X-RAY EQUIPMENT BAGGA         | KRT 01040    | 08.08.2007     | S100 11562  | 32KRT M99  | 9 09AD0001 | M1-3  | 11562 | SB-001096 1     | 5 0   | 1.08.2007    |            |            | 10008999  | X-RAY EQUIP    | MENT 🔒   |
|                                                                                                    | 4.5                         |                                           |                    |                               |              |                |             |            |            |       |       |                 |       |              |            |            |           |                |          |

With the '/ZPOSTVAL' layout selected there are many columns displaying information about the Asset Master record on the left, and there are a few columns that display information from any associated Real Estate Objects or Equipment Records.

**10.** If you'd like to add/remove columns, change the sort order, or filter by specific values, you can click on the 'Change Layout...' button in the toolbar

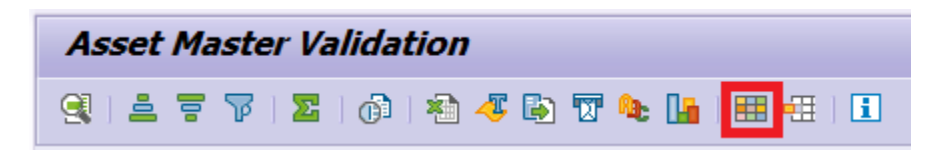

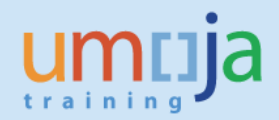

## T3 - Retrieving all Real Estate Objects assigned to an Asset (RE80):

- 1. Log in to Umoja ECC.
- 2. Execute Transaction code RE80
- 3. Click on the 'Information System' button

| 晶 Object Overview      |  |  |  |  |  |
|------------------------|--|--|--|--|--|
| 🛗 Find Object          |  |  |  |  |  |
| 🕼 Resubmission         |  |  |  |  |  |
| Appointment Calendar   |  |  |  |  |  |
| iii Information System |  |  |  |  |  |
| Tools                  |  |  |  |  |  |

4. In the list tree below the Information System button, click on 'Master Data' and then doubleclick on 'Object Assignments'.

| iii Information System                                                                                                    |    |
|----------------------------------------------------------------------------------------------------|----|
| 🕂 Tools                                                                                                    |    |
|                                                                                                    |    |
| <ul> <li>Information System</li> </ul>                                                                                                    | -  |
| <ul> <li>Master Data</li> </ul>                                                                                                    | •  |
| • 🖹 Business Entities                                                                                                    |    |
| • 🖹 Buildings                                                                                                    |    |
| • 🖹 Land                                                                                                    |    |
| <ul> <li>Rental Objects</li> </ul>                                                                                                    |    |
| <ul> <li>         Occupancy of Rental Objects     </li> </ul>                                                                                                    |    |
| <ul> <li>Image: Image: Provide the second second secon</li></ul> |    |
| Dbject Assignments                                                                                                    |    |
| <ul> <li>Image: Resubmission Dates</li> </ul>                                                                                                    | 33 |
| <ul> <li>Reminder Dates for Usage Objects</li> </ul>                                                                                                    |    |
| <ul> <li>Fixtures/Fittings for Master Data</li> </ul>                                                                                                    |    |
| <ul> <li>Fixt./Fittings for Architectural Objects</li> </ul>                                                                                                    |    |
| Contracts                                                                                                    |    |
| 🕨 🥅 Real Estate Search                                                                                                    |    |

5. From the 'Info System: Object Assignment' screen, click on the 'Dynamic Selections' button in the toolbar.

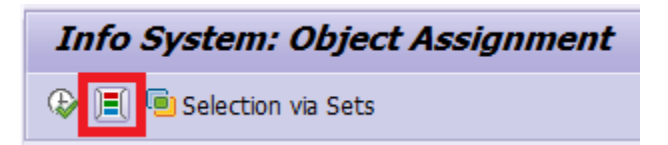

- 6. From the Dynamic Selections list that appeared at the top-left of the window, navigate to and doubleclick on the following two items:
  - Building  $\rightarrow$  Authorization Group
  - Land  $\rightarrow$  Authorization Group

Umoja Foundation Training

7. In the Dynamic Selections region at the top-right of the window, click on the selection box for the field next to 'Authorization Group' beneath 'Building' and select your entity from the list that opens. Then repeat the same for the 'Authorization Group' beneat 'Land'.

| Dynamic selections  |           |
|---------------------|-----------|
| Building            |           |
| Authorization Group | EXAMPLE   |
| Land                |           |
| Authorization Group | EXAMPLE 📑 |
|                     |           |

8. From the 'Output options' region towards the bottom of the screen, check the box for 'Use grid control'.

| Output options   |                                |
|------------------|--------------------------------|
| Report Title     | Info System: Object Assignment |
| Layout           |                                |
| Use Grid Control |                                |

9. Now that all selections have been made, click on the Execute button to generate the report

| Info | System: Object Assignment |
|------|---------------------------|
| ₽)≡( | Selection via Sets        |

10. The report should be displayed showing Real Estate objects that are assigned to an Asset, but it does not show components/sub-assets.

| On 04.06.2015    |             |              |                                                  | Date  | 04.06.2015          |           |                  |         |             |        |               |           |     |                         |       |
|------------------|-------------|--------------|--------------------------------------------------|-------|---------------------|-----------|------------------|---------|-------------|--------|---------------|-----------|-----|-------------------------|-------|
| 0 9 II 7         | (A) (B) (B) |              | · (2) (1) (2) (2) (2) (2) (2) (2) (2) (2) (2) (2 |       |                     |           |                  |         |             |        |               |           |     |                         |       |
| Object ID        | Vald From   | To ObjectTyp | e Object ID                                      | Info. | Lead Asset Assgnd A | Unit GeMu | Poss. From Poss. | Opt. Ra | Plan Date E | f.Date | Location Name | Name      | Me. | ResObjType ResObjType F | kow   |
| BU 1000/200678/1 | 01.01.1975  | Asset        | EXA 1000/1200001541/0                            |       |                     |           |                  |         |             |        | Block A       | Block A   |     | (                       | 01.01 |
| BU 1000/200678/2 | 01.01.1975  | Asset        | EXA 1000/1200001542/0                            |       |                     |           |                  |         |             |        | Block B       | Block B   |     | (                       | 01.01 |
| BU 1000/200678/3 | 01.01.1975  | Asset        | EXA 1000/1200001543/0                            | 0     | 0                   |           |                  |         |             |        | Block C       | Block C   |     | (                       | 11.01 |
| BU 1000/200678/4 | 01.01.1975  | Asset        | FXA 1000/1200001544/0                            |       |                     |           |                  |         |             |        | Block D       | Block D   |     | (                       | 1.01  |
| BU 1000/200678/5 | 01.01.1975  | Asset        | FXA 1000/1200001545/0                            | 0     |                     |           |                  |         |             |        | Block E       | Block E   |     | (                       | 01.01 |
| BU 1000/200678/6 | 01.01.1975  | Asset        | EXA 1000/1200001546/0                            |       | 0                   |           |                  |         |             |        | Block F       | Block F   |     | (                       | 01.01 |
| 30 1000/200678/7 | 01.01.1975  | Asset        | EXA 1000/1200001547/0                            | 0     |                     |           |                  |         |             |        | Block G       | Block G   |     | (                       | 31.01 |
| 3U 1000/200678/8 | 01.01.1975  | Asset        | FXA 1000/1200001548/0                            |       | 0                   |           |                  |         |             |        | Block         | Block     |     | (                       | 01.01 |
| U 1000/200678/9  | 01.01.1975  | Asset        | FXA 1000/1200001549/0                            |       |                     |           |                  |         |             |        | Block         | Block     |     | (                       | 31.01 |
| U 1000/200678/   | 01.01.1975  | Asset        | FXA 1000/1200001550/0                            |       |                     |           |                  |         |             |        | Block         | Block     |     | (                       | 11.01 |
| U 1000/200678/   | 01.01.1975  | Asset        | EXA 1000/1200001551/0                            |       |                     |           |                  |         |             |        | Block I       | Block I   |     | (                       | 11.01 |
| SU 1000/200678/  | 01.01.1975  | Asset        | FXA 1000/1200001552/0                            |       | 0                   |           |                  |         |             |        | Block J       | Block J   |     | (                       | 11.01 |
| U 1000/200678/   | 01.01.1981  | Asset        | EXA 1000/1200001553/0                            |       | 0                   |           |                  |         |             |        | Block M       | Block M   |     | (                       | 01.01 |
| U 1000/200678/   | 01.01.1981  | Asset        | EXA 1000/1200001554/0                            | D     | 0                   |           |                  |         |             |        | Block N       | Block N   |     | (                       | 1.01  |
| U 1000/200678/   | 01.01.1981  | Asset        | FXA 1000/1200001555/0                            |       |                     |           |                  |         |             |        | Block P       | Block P   |     | (                       | 11.01 |
| SU 1000/200678/  | 01.01.1981  | Asset        | FXA 1000/1200001556/0                            |       |                     |           |                  |         |             |        | Block Q       | Block Q   |     | (                       | )1.01 |
| BU 1000/200678/  | 01.01.1981  | Asset        | FXA 1000/1200001557/0                            |       |                     |           |                  |         |             |        | Block R       | Block R   |     | (                       | 11.01 |
| U 1000/200678/   | 01.01.1981  | Asset        | EXA 1000/1200001558/0                            | 0     | 0                   |           |                  |         |             |        | Block S       | Block S   |     | (                       | 11.01 |
| U 1000/200678/   | 01.01.1981  | Asset        | EXA 1000/1200001559/0                            | 0     | 0                   |           |                  |         |             |        | Block T       | Block T   |     | (                       | 11.01 |
| 3U 1000/200678/  | 01.01.1991  | Asset        | FXA 1000/1200001560/0                            | D     | 0                   |           |                  |         |             |        | Block U       | Block U   |     | (                       | )1.01 |
| U 1000/200678/   | 01.01.1991  | Asset        | FXA 1000/1200001561/0                            |       |                     |           |                  |         |             |        | Block V       | Block V   |     | (                       | 01.01 |
| U 1000/200678/   | 01.01.1991  | Asset        | FXA 1000/1200001562/0                            |       | 0                   |           |                  |         |             |        | Block V       | / Block W |     | (                       | 11.01 |
| SU 1000/200678/  | 01.01.1991  | Asset        | EXA 1000/1200001563/0                            |       |                     |           |                  |         |             |        | Block X       | Block X   |     | (                       | 01.01 |
| U 1000/200678/   | 01.01.1981  | Asset        | EXA 1000/1200001564/0                            |       |                     |           |                  |         |             |        | Centra        | Centra    |     | (                       | 11.01 |
| BU 1000/200678/  | 01.01.1981  | Asset        | EXA 1000/1200001565/0                            |       |                     |           |                  |         |             |        | Centra        | Centra    |     | (                       | 01.01 |
| al enerinarent   | ** ** ****  |              | mis ennelennenerrein                             |       |                     |           |                  |         |             |        |               | n 1       |     |                         | -     |

11. (optional step) To drill down into an individual Real Estate Usage Object, double click on the line under the first column on the left. This will bring you to the usage object, whether it is a Building or Land.

| Pilding 1000/20067           | 8/1 Display: Value                  |
|------------------------------|-------------------------------------|
| (> >) % 🗅 🛱 🖆 🎼 🖉 ·          | 2   🖡 🗴 🤣   🖨 🖨 🗸   👫 🚊 🗉           |
| Building 1000/200678/1       | Block A                             |
| General Data Value Measureme | ents Posting Parameters Assignments |
| Value                        |                                     |
| Building Value               | 0.00 USD                            |
| Date of Valuation            |                                     |
| Modernization 01.01.2014     |                                     |
| End of Useful Life           |                                     |
|                              | End of usage 01.01.2019             |
|                              |                                     |

Review the 'Value' tab in this new screen to see the values and dates stored in the Real Estate module.

Review the 'Assignments' tab to see the linkage to the Asset Master record.

Click 'Back' at the top of the screen to go back to the previous report.

| ¢ | <u>B</u> uilding | <u>E</u> dit | <u>G</u> oto | Extr <u>a</u> s | S <u>v</u> stem | <u>H</u> elp |
|---|------------------|--------------|--------------|-----------------|-----------------|--------------|
| C |                  |              |              | • « 🖯           | 8               |              |

12. (optional step) In order to copy the list of Real Estate Keys for use in the Building and Land reports, scroll to the top of the report and press CTRL + Y on your keyboard. Now click and drag from the top-left cell in the table and drag all the way down to the bottom-left cell in the table. Press CTRL + C to copy these values.

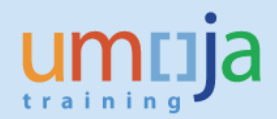

## T4 - Displaying Building Real Estate Objects (RE80):

- 1. Log in to Umoja ECC.
- 2. Execute Transaction code RE80
- 3. Click on the 'Information System' button

| 晶 Object Overview      |  |  |  |  |  |
|------------------------|--|--|--|--|--|
| 📅 Find Object          |  |  |  |  |  |
| 🕼 Resubmission         |  |  |  |  |  |
| Appointment Calendar   |  |  |  |  |  |
| iii Information System |  |  |  |  |  |
| Te Tools               |  |  |  |  |  |

4. In the list tree below the Information System button, click on 'Master Data' and then doubleclick on 'Buildings'.

| III Information System                                       |    |
|--------------------------------------------------------------|----|
| 🖡 Tools                                                      |    |
|                                                              |    |
| <ul> <li>Information System</li> </ul>                       | -  |
| 🔻 🛅 Master Data                                              | •  |
| <ul> <li>Business Entities</li> </ul>                        |    |
| • 📳 Buildings                                                |    |
| • 📴 Land                                                     |    |
| <ul> <li>Rental Objects</li> </ul>                           |    |
| <ul> <li>Image: Book of Rental Objects</li> </ul>            |    |
| <ul> <li>Architectural Objects</li> </ul>                    |    |
| <ul> <li>Object Assignments</li> </ul>                       |    |
| • 🖹 Resubmission Dates                                       | 33 |
| <ul> <li>Reminder Dates for Usage Objects</li> </ul>         |    |
| <ul> <li>Fixtures/Fittings for Master Data</li> </ul>        |    |
| <ul> <li>Fixt./Fittings for Architectural Objects</li> </ul> |    |
| <ul> <li>Contracts</li> </ul>                                |    |
| 🕨 🥅 Real Estate Search                                       |    |

5. From the 'Info System: Buildings' screen, click on the 'Dynamic Selections' button in the toolbar.

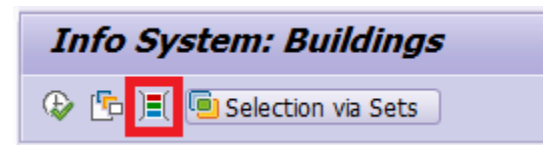

- 6. From the Dynamic Selections list that appeared at the top-left of the window, navigate to and doubleclick on the following three items:
  - Building  $\rightarrow$  Real Estate Key
  - Building  $\rightarrow$  Authorization Group
  - Building  $\rightarrow$  Building Value

7. In the Dynamic Selections region at the top-right of the window, click on the selection box for the field next to 'Authorization Group' and select your entity from the list that opens.

| EXAMPLE |         |
|---------|---------|
|         |         |
|         | EXAMPLE |

8. (optional step) If you want to restrict the report to only show buildings for which there is an Asset assigned, you must follow all steps in section "*Retrieving all Real Estate Objects assigned to an Asset.*" You may open a separate window to keep your place by clicking the 'Creates New Session' button shown below.

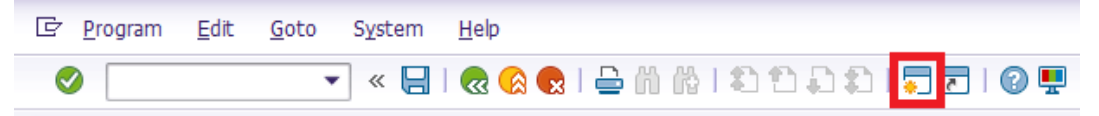

After following those instructions you should have a list of Real Estate Keys copied. Now, back in the 'Dynamic selections' section of the Building report, click on the Multiple Selection button to the right of the Real Estate Key field.

| Dynamic selections  |         |          |
|---------------------|---------|----------|
| Building            |         |          |
| Real Estate Key     |         | <u> </u> |
| Authorization Group | EXAMPLE |          |
| Building Value      |         |          |

Click on the 'Upload from clipboard' button, shown below.

| Multiple Selection for Real Estate Key |                                     | ×                 |
|----------------------------------------|-------------------------------------|-------------------|
| Select Single Values Select Ranges     | xclude Single Values Exclude Ranges |                   |
| O. Single value                        |                                     |                   |
|                                        |                                     |                   |
|                                        |                                     |                   |
|                                        |                                     |                   |
|                                        |                                     |                   |
|                                        | 4 <b>F</b>                          |                   |
|                                        |                                     |                   |
|                                        |                                     | <mark> 🗣 🔁</mark> |
|                                        |                                     |                   |

Click on the 'Copy' button 🚱 to accept your selection.

9. If you want to restrict the report to only show buildings of a certain value range or set, you can enter a value in the Building Value field, or you can click on the multiple selection button to list several values or a range. You may also double-click the white box to change the selection operator.

| Dynamic selections  |         |          |
|---------------------|---------|----------|
| Building            |         |          |
| Real Estate Key     |         |          |
| Authorization Group | EXAMPLE |          |
| Building Value      |         | <b>A</b> |

- 10. From the 'Output options' region towards the bottom of the screen...
  - Check the box for 'Use grid control'
  - Change the Layout to '/ZBLD\_ASSET'

| Output options    |                                        |
|-------------------|----------------------------------------|
| Report Title      | Info System: Buildings                 |
| Report Profile    |                                        |
| Layout            | /ZBLD ASSET  Cluster 3 BU_Asset Report |
| ✓Use Grid Control |                                        |

11. After all selections are made, click on the Execute button to generate the report

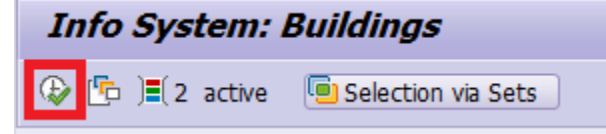

12. The report should be displayed...

#### Info System: Buildings On 04.06.2015

| On 04.   | 06.2015    |           |                      | ▼ <b>▲</b> ▼ 880∰ | Key Date 04 | .06.2015   |           |               |              |      |      |   |
|----------|------------|-----------|----------------------|-------------------|-------------|------------|-----------|---------------|--------------|------|------|---|
| <b>1</b> | 3 2        | - 6       | r: <b>2</b> .,       |                   | 🖽 )   🚹   🚺 | i          |           |               |              |      |      |   |
| CoCod    | e Bus.ent. | Building  | Auth. Grp Desc.      | Building Name     | Obj. From   | Auth.Group | BldValOld | Modernization | End of usage | BusA | Func |   |
| 1000     | 200678     | <u>1</u>  | UN Office at Nairobi | Block A           | 01.01.1975  | UNON       | 0.00      | 01.01.2014    | 01.01.2019   | S300 | 29AC | ٠ |
| 1000     | 200678     | 2         | UN Office at Nairobi | Block B           | 01.01.1975  | UNON       | 0.00      | 01.01.2014    | 01.01.2019   | S300 | 29AC | Ŧ |
| 1000     | 200678     | 3         | UN Office at Nairobi | Block C           | 01.01.1975  | UNON       | 0.00      | 01.01.2014    | 01.01.2019   | S300 | 29AC |   |
| 1000     | 200678     | <u>4</u>  | UN Office at Nairobi | Block D           | 01.01.1975  | UNON       | 0.00      | 01.01.2014    | 01.01.2019   | S300 | 29AC |   |
| 1000     | 200678     | <u>5</u>  | UN Office at Nairobi | Block E           | 01.01.1975  | UNON       | 0.00      | 01.01.2014    | 01.01.2019   | S300 | 29AC |   |
| 1000     | 200678     | <u>6</u>  | UN Office at Nairobi | Block F           | 01.01.1975  | UNON       | 0.00      | 01.01.2014    | 01.01.2019   | S300 | 29AC |   |
| 1000     | 200678     | <u>Z</u>  | UN Office at Nairobi | Block G           | 01.01.1975  | UNON       | 0.00      | 01.01.2014    | 01.01.2019   | S300 | 29AC |   |
| 1000     | 200678     | <u>8</u>  | UN Office at Nairobi | Block H1          | 01.01.1975  | UNON       | 0.00      | 01.01.2014    | 01.01.2019   | S300 | 29AC |   |
| 1000     | 200678     | <u>9</u>  | UN Office at Nairobi | Block H2          | 01.01.1975  | UNON       | 0.00      | 01.01.2014    | 01.01.2019   | S300 | 29AC |   |
| 1000     | 200678     | <u>10</u> | UN Office at Nairobi | Block H3          | 01.01.1975  | UNON       | 0.00      | 01.01.2014    | 01.01.2019   | S300 | 29AC |   |

13. You can click on the lines in the 3<sup>rd</sup> column (titled 'Building') to drill down to the Building Usage Object level. The values and dates found here are from data stored in the Real Estate module, not from the Asset record. Review the 'Value' and 'Assignments' tabs.

| 📃 Building         | 1000/20067     | 8/2 Display.    | : Value  |             |   |
|--------------------|----------------|-----------------|----------|-------------|---|
| 🗇 🖒   🍄 🗋 🛱        | 🖆   🖆 🏴 🦉 :    | 🔁   🔂 🔊 🤣       | o 🖨 🔶    | 5   A 🚊 🗆   |   |
| Building           | 1000/200678/2  |                 | So Block | В           |   |
| General Data V     | alue Measureme | ents Posting Pa | rameters | Assignments | 7 |
|                    |                |                 |          |             |   |
| Value              |                |                 |          |             |   |
| Building Value     |                | 0.00 USD        |          |             |   |
|                    |                |                 |          |             |   |
| Date of Valuation  |                |                 |          |             |   |
| Modernization      | 01.01.2014     |                 |          |             |   |
| End of Useful Life |                |                 |          |             |   |
|                    |                | End of usage    | 01       | .01.2019    |   |
|                    |                |                 |          |             |   |

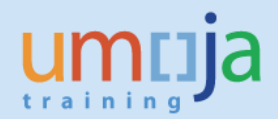

## T5 - Displaying Land Real Estate Objects (RE80):

- 1. Log in to Umoja ECC.
- 2. Execute Transaction code RE80
- 3. Click on the 'Information System' button

| 🖥 Object Overview    |  |
|----------------------|--|
| 🛗 Find Object        |  |
| 🖉 Resubmission       |  |
| Appointment Calendar |  |
| Information System   |  |
| 🕶 Tools              |  |

4. In the list tree below the Information System button, click on 'Master Data' and then doubleclick on 'Buildings'.

| iii Information System                                       |    | ] |
|--------------------------------------------------------------|----|---|
| Tools                                                        |    | ] |
|                                                              |    |   |
| Information System                                           | ٠  |   |
| 🔻 🛅 Master Data                                              | •  |   |
| <ul> <li>Business Entities</li> </ul>                        |    |   |
| • 😫 Buildings                                                |    |   |
| • 📳 Land                                                     |    |   |
| <ul> <li>Rental Objects</li> </ul>                           |    |   |
| <ul> <li>Occupancy of Rental Objects</li> </ul>              |    | : |
| <ul> <li>Architectural Objects</li> </ul>                    |    | : |
| <ul> <li>Object Assignments</li> </ul>                       |    |   |
| • 🖹 Resubmission Dates                                       | 11 |   |
| <ul> <li>Reminder Dates for Usage Objects</li> </ul>         |    |   |
| <ul> <li>Fixtures/Fittings for Master Data</li> </ul>        |    |   |
| <ul> <li>Fixt./Fittings for Architectural Objects</li> </ul> |    |   |
| Contracts                                                    |    |   |
| Real Estate Search                                           |    |   |

5. From the 'Info System: Land' screen, click on the 'Dynamic Selections' button in the toolbar.

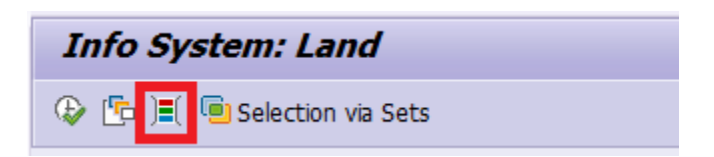

- 6. From the Dynamic Selections list that appeared at the top-left of the window, navigate to and doubleclick on the following two items:
  - Land  $\rightarrow$  Real Estate Key
  - Land  $\rightarrow$  Authorization Group
  - Land  $\rightarrow$  Land Value

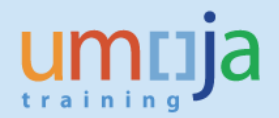

7. In the Dynamic Selections region at the top-right of the window, click on the selection box for the field next to 'Authorization Group' and select your entity from the list that opens.

| Land<br>Real Estate Key                     | Dynamic selections  |         |  |
|---------------------------------------------|---------------------|---------|--|
| Real Estate Key Authorization Group EXAMPLE | Land                |         |  |
| Authorization Group                         | Real Estate Key     |         |  |
|                                             | Authorization Group | EXAMPLE |  |
| Land value                                  | Land value          |         |  |

8. (optional step) If you want to restrict the report to only show land for which there is an Asset assigned, you must follow all steps in section "*Retrieving all Real Estate Objects assigned to an Asset.*" You may open a separate window to keep your place by clicking the 'Creates New Session' button shown below.

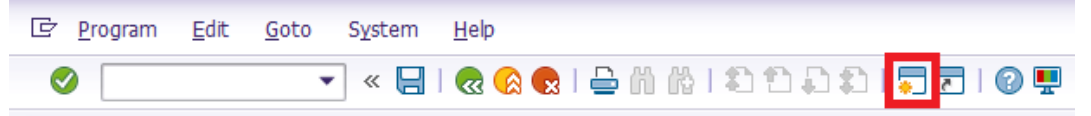

After following those instructions you should have a list of Real Estate Keys copied. Now, back in the 'Dynamic selections' section of the Land report, click on the Multiple Selection button to the right of the Real Estate Key field.

| 0                   | /       |   |
|---------------------|---------|---|
| Dynamic selections  |         |   |
| Land                |         | _ |
| Real Estate Key     |         |   |
| Authorization Group | EXAMPLE |   |
| Land value          |         |   |
|                     |         |   |

Click on the 'Upload from clipboard' button, shown below.

| C Multiple Selection for Real Estate Key  |      |      |     |                                 | ×     |
|-------------------------------------------|------|------|-----|---------------------------------|-------|
| Select Single Values Select Ranges Exclue | de S | Sing | e V | alues Exclude Ranges            |       |
| O. Single value                           |      | ]    |     |                                 |       |
|                                           | -    |      | Ŧ   |                                 |       |
|                                           | 4    | Þ    |     |                                 |       |
|                                           | Æ    |      | •   | De Com I Multiple selection 📭 🖪 | <br>× |

Click on the 'Copy' button 🚱 to accept your selection.

9. If you want to restrict the report to only show land of a certain value range or set, you can enter a value in the Land Value field, or you can click on the multiple selection button to list several values or a range. You may also double-click the white box to change the selection operator.

| Dynamic selections  |         |          |
|---------------------|---------|----------|
| Land                |         |          |
| Real Estate Key     |         |          |
| Authorization Group | EXAMPLE |          |
| Land value          |         | <u> </u> |
|                     |         |          |

- 10. From the 'Output options' region towards the bottom of the screen...
  - Check the box for 'Use grid control'
  - Change the Layout to '/ZLAND\_ASSET'

| Output options   |                   |                        |
|------------------|-------------------|------------------------|
| Report Title     | Info System: Land |                        |
| Report Profile   |                   |                        |
| Layout           | /ZLAND ASSET      | Land Report for Assets |
| Use Grid Control |                   |                        |

11. After all selections are made, click on the Execute button to generate the report

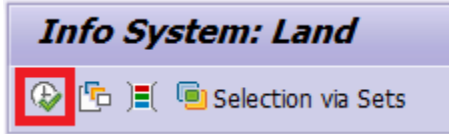

12. The report should be displayed...

| Info    | Syster                        | n: La      | and On 04.06.2015                                  |            |            |               |              |            |            |            |
|---------|-------------------------------|------------|----------------------------------------------------|------------|------------|---------------|--------------|------------|------------|------------|
| On 04.0 | 6.2015                        |            | ▼▲▼ 👀 🕒 🖽 Key Date 🛛                               | 04.06.2015 |            |               |              |            |            |            |
| 61 9    | 3 3 1 1 7 M M 7. 2. %. 20 . 5 |            |                                                    |            |            |               |              |            |            |            |
| CoCd    | Bus.ent. <sup>*</sup>         | Land       | Name of Land                                       | Obj. From  | Auth.Group | Land value    | Develop.plan | Lnd.val.dt | Plan dated | Func. Area |
| 1000 🗗  | 200678                        | <u>400</u> | Tower Mast                                         | 01.01.2009 | UNON       | 282,709.96    | 56541.99     | 01.01.2014 | 01.01.2034 | 29ACH003   |
|         |                               | <u>401</u> | Incomers                                           | 01.01.2007 | UNON       | 879,702.76    | 205263.98    | 01.01.2014 | 01.01.2037 | 29ACH003   |
|         |                               | <u>402</u> | Emergency Power Supply-UNRC                        | 01.01.2008 | UNON       | 62,788.86     | 15069.33     | 01.01.2014 | 01.01.2033 | 29ACH003   |
|         |                               | <u>403</u> | Emergency Power Supply-CMMF                        | 01.01.2006 | UNON       | 6,648.91      | 2127.65      | 01.01.2014 | 01.01.2031 | 29ACH003   |
|         |                               | <u>404</u> | Emergency Power Supply-NOF                         | 01.01.2010 | UNON       | 56,938.42     | 9110.15      | 01.01.2014 | 01.01.2035 | 29ACH003   |
|         |                               | <u>405</u> | Emergency Power Supply-Other UNON generators count | 01.01.2012 | UNON       | 176,637.27    | 14130.98     | 01.01.2014 | 01.01.2037 | 29ACH003   |
|         |                               | 406        | Electrical Supply Distribution-Old plantroom       | 01.01.1978 | UNON       | 120,046.35    | 96037.08     | 01.01.2014 | 01.01.2019 | 29ACH003   |
|         |                               | <u>407</u> | Electrical Supply Distribution-Plant room West     | 01.01.1983 | UNON       | 196,855.17    | 157484.13    | 01.01.2014 | 01.01.2019 | 29ACH003   |
|         |                               | <u>408</u> | Electrical Supply Distribution-Plant room East     | 01.01.2009 | UNON       | 517,288.70    | 103457.74    | 01.01.2014 | 01.01.2034 | 29ACH003   |
|         |                               | <u>409</u> | Electrical Supply Distribution-NOF                 | 01.01.2010 | UNON       | 14,315,294.24 | 2290447.08   | 01.01.2014 | 01.01.2035 | 29ACH003   |
|         |                               | 410        | Complex Lighting-External Lighting                 | 01.01.1984 | UNON       | 13,564,794.17 | 10851835.34  | 01.01.2014 | 01.01.2019 | 29ACH003   |
|         |                               | 411        | Complex Lighting-UNRC                              | 01.01.2003 | UNON       | 118,335.95    | 52067.82     | 01.01.2014 | 01.01.2028 | 29ACH003   |
|         |                               | 412        | Complex Lighting-CMMF                              | 01.01.2006 | UNON       | 15,148.47     | 4847.51      | 01.01.2014 | 01.01.2031 | 29ACH003   |

13. You can click on the lines in the 3<sup>rd</sup> column (titled 'Land') to drill down to the Land/Property Usage Object level. The values and dates found here are from data stored in the Real Estate module, not from the Asset record. Review the 'Value' and 'Assignments' tabs.

| Property 1000/200678/401 Display: Value                                                                                                    |                                                     |  |  |  |  |  |  |
|----------------------------------------------------------------------------------------------------|-----------------------------------------------------|--|--|--|--|--|--|
| <br><hr/> <hr/> |                                                     |  |  |  |  |  |  |
| Property 1                                                                                                    | .000/200678/401 Ger Incomers                        |  |  |  |  |  |  |
| General Data Value                                                                                                    | Measurements Posting Parameters Assignments Archite |  |  |  |  |  |  |
|                                                                                                    |                                                     |  |  |  |  |  |  |
| Value                                                                                                    |                                                     |  |  |  |  |  |  |
| Land value                                                                                                    | 879,702.76 USD/M2 Land value date 01.01.2014        |  |  |  |  |  |  |
|                                                                                                    |                                                     |  |  |  |  |  |  |
| End of Useful Life                                                                                                    |                                                     |  |  |  |  |  |  |
| Development plan                                                                                                    | 205263.98                                           |  |  |  |  |  |  |
| Plan dated                                                                                                    | 01.01.2037                                          |  |  |  |  |  |  |

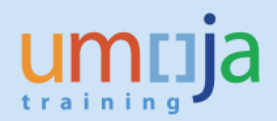

## **T6** - Functional Location Report (IL07):

- 1. Log in to Umoja ECC.
- 2. Execute Transaction code IL07
- 3. If you want this report to show functional locations for all plants and entities, skip this step and continue from step 4.

Click on the 'Dynamic Selections' button in the toolbar. In the left-hand side window that opens, navigate to and double-click on Functional location  $\rightarrow$  Maintenance plant

Then in the right-hand side window, select the field 'Maintenance plant' under the 'Functional

location' section and click on the search help button  $\square$  to select the appropriate plant.

| Multi-Level FunctLocation List : FunctLocation Selection |                        |  |  |  |  |  |  |  |  |
|----------------------------------------------------------|------------------------|--|--|--|--|--|--|--|--|
|                                                          |                        |  |  |  |  |  |  |  |  |
|                                                          | Dynamic selections     |  |  |  |  |  |  |  |  |
| <ul> <li>Functional location</li> </ul>                  | Functional location    |  |  |  |  |  |  |  |  |
| Structure indicator                                      | Structure indicator    |  |  |  |  |  |  |  |  |
| EnctLocCategory                                          | FunctLocCategory       |  |  |  |  |  |  |  |  |
| • 🖹 Created on                                           | Created on             |  |  |  |  |  |  |  |  |
| Created by                                               | Created by             |  |  |  |  |  |  |  |  |
| E Reference location                                     | Reference location     |  |  |  |  |  |  |  |  |
| El Functi occescio.     El Maintenance plant             | FunctLocDescrip.       |  |  |  |  |  |  |  |  |
| • 🗉 Location 🗸                                           | Maintenance plant KE00 |  |  |  |  |  |  |  |  |

4. De-select all checkboxes in the Filter section except for FunctLoc, Class, and Characteristic

| Filter               |                  |                  |  |
|----------------------|------------------|------------------|--|
| ✓FunctLoc            | Partners         | Permit           |  |
| EquipUsagePeriod     | Equipment        | Notification     |  |
| Order                | ✓ Class          | Characteristic   |  |
| Document             | Object link      | Measuring point  |  |
| MeasDocument         | Maintenance Item | Maintenance Date |  |
| Maintenance Packages | Operations       |                  |  |
|                      |                  |                  |  |

5. Click on the Class button.

| Multi-Level FunctLocation List : FunctLocation Selection |            |    |            |  |  |  |  |  |
|----------------------------------------------------------|------------|----|------------|--|--|--|--|--|
| ♦ 🗐 🖬                                                    |            |    |            |  |  |  |  |  |
| FunctLocation selection                                  |            |    |            |  |  |  |  |  |
| Functional Location                                      |            | to |            |  |  |  |  |  |
| Period                                                   | 04.06.2015 | to | 04.06.2015 |  |  |  |  |  |
| Partners 🔹                                               |            |    |            |  |  |  |  |  |
| Selection Profile                                        |            |    |            |  |  |  |  |  |
|                                                          | Class      |    | Address 🗙  |  |  |  |  |  |

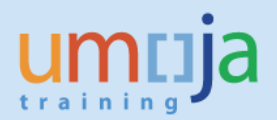

- 6. Click the field next to Class and click the drop down button. Click the *square* green check button in the window that opens.
- 7. Select ZFLCOMPONENT and click the 🜌 green check button.

| Keyword                             | Language | Ty. | Class        |
|-------------------------------------|----------|-----|--------------|
| RE-FX BUILDING COMPONENT FLOC CLASS | EN       | 003 | ZFLCOMPONENT |
| REAL ESTATE ARCHITECTURAL OBJECTS   | EN       | 003 | REALESTATE   |

- 8. On the Find Objects in Classes screen, click on the 'Find in initial class' button in the toolbar. If this button is inactive or gray, press enter on your keyboard.
- 9. To ensure you have the full set of results, click on the Extras menu on the top of the screen, and then user settings.

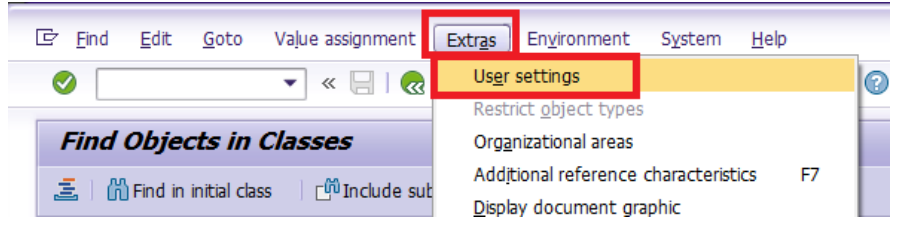

10. In the 'Maintain User Settings' window, go to the 'Find object' tab and change 'Maximum hits' to 999. Click on the green checkmark button.

| Char. val. asmt Find object Gener                                                 | ral settings Default values                                                  |
|-----------------------------------------------------------------------------------|------------------------------------------------------------------------------|
| Display options for search result                                                 | Find object                                                                  |
| Object key     Description     Object key and description                         | <ul> <li>✓ Default find string</li> <li>✓ Display class hierarchy</li> </ul> |
| <ul> <li>Obj. Type</li> <li>Classification status</li> </ul>                      | Scope of search result  Objs with chars but no values  Locked assignments    |
| Sorting of search result                                                          | Incomplete assignments                                                       |
| Sort ascending Sort by object type first No Sorting By object key Ry object appea | With released assignments<br>Maximum hits                                    |

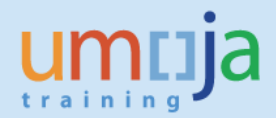

- 11. Click on the 'Find in initial class' button again to refresh the results.
- 12. Click on the 'Layout' button and then click 'Change Layout'.

|   | <ul><li>✓</li></ul> | , et Mar, eg.         |
|---|---------------------|-----------------------|
|   | € E                 | <u>C</u> hange Layout |
| R | Object              | <u>S</u> ave Layout   |
|   | 200165              | Delete Layout         |
|   | 200165.             | 001.EX.FB Fun         |
|   | 200165.             | 001.EX.SS Fun         |

13. Click on the left arrow button in the middle of the screen several times until the right-hand list is empty and the left-hand list is full. Click on the 🖉 green check button when done.

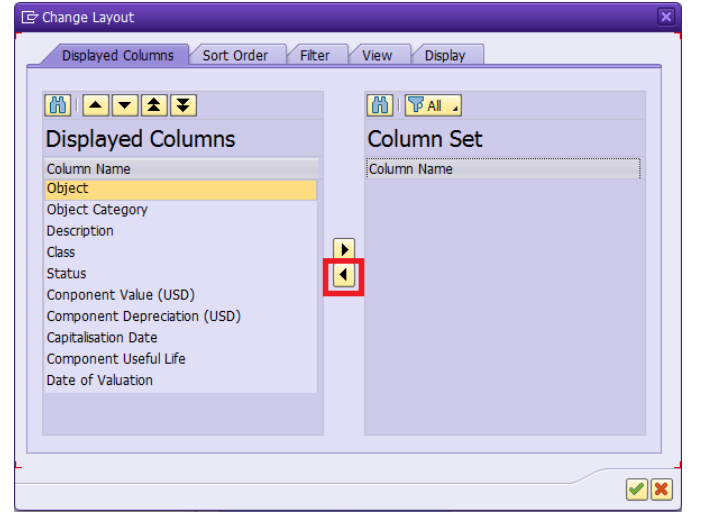

14. The report should be displayed...

|                  | F M M F         | . 🔒 🙆 . 💽 . 🚺 🔝                  | <u>a</u> <b>g, 11</b> | 8      | (2) (2) (2) (2) (2) (2) (2) (2) (2) (2) | Hits                         |                     |                       |        |   |
|------------------|-----------------|----------------------------------|-----------------------|--------|-----------------------------------------|------------------------------|---------------------|-----------------------|--------|---|
| Object           | Object Category | Description                      | Class                 | Status | Conponent Value (USD)                   | Component Depreciation (USD) | Capitalisation Date | Component Useful Life | Date o | f |
| 200165.001.EX.EC | Fun             | Secretariat Building-Exterior-EC | ZFLCOMPONENT          | 1      | 81,230,325.29                           | 1,624,606.51                 | 01.01.2012          | 51                    |        | - |
| 200165.001.EX.FB | Fun             | Secretariat Building-Exterior-FB | ZFLCOMPONENT          | 1      | 21,134,436.70                           | 10,567,218.35                | 01.01.1952          | 89                    |        | - |
| 200165.001.EX.SS | Fun             | Secretariat Building-Exterior-SS | ZFLCOMPONENT          | 1      | 153,529,660.00                          | 3,070,593.00                 | 01.01.1952          | 113                   |        |   |
| 200165.001.IN.FB | Fun             | Secretariat Building-Interior-FB | ZFLCOMPONENT          | 1      | 54,967,810.00                           | 0.00                         | 01.01.2012          | 21                    |        |   |
| 200165.001.IN.IC | Fun             | Secretariat Building-Interior-IC | ZFLCOMPONENT          | 1      | 86,902,596.42                           | 4,345,129.82                 | 01.01.2012          | 21                    |        |   |
| 200165.001.RF.RF | Fun             | Secretariat Building-Roofing-RF  | ZFLCOMPONENT          | 1      | 1,370,200.89                            | 68,510.04                    | 01.01.2012          | 21                    |        |   |
| 200165.001.SV.CS | Fun             | Secretariat Building-Services-CS | ZFLCOMPONENT          | 1      | 37,684,813.53                           | 1,507,392.54                 | 01.01.2012          | 26                    |        |   |
| 200165.001.SV.EL | Fun             | Secretariat Building-Services-EL | ZFLCOMPONENT          | 1      | 157,352,480.00                          | 2,979,827.68                 | 01.01.2012          | 26                    |        |   |
| 200165.001.SV.F  | Fun             | Secretariat Building-Services-F  | ZFLCOMPONENT          | 1      | 21,635,638.00                           | 442,474.23                   | 01.01.2012          | 26                    |        |   |
| 200165.001.SV.HV | Fun             | Secretariat Building-Services-HV | ZFLCOMPONENT          | 1      | 145,625,720.00                          | 3,192,129.42                 | 01.01.2012          | 26                    |        | - |
| 200165.001.SV.PB | Fun             | Secretariat Building-Services-PB | ZFLCOMPONENT          | 1      | 25,970,844.00                           | 714,060.09                   | 01.01.2012          | 26                    |        | • |
|                  | 4 🕨 📃           |                                  |                       |        |                                         |                              |                     |                       |        |   |

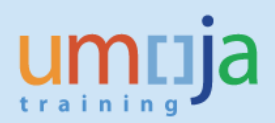

15. If you would like to extract this report to an Excel spreadsheet...

#### Click on the Export button and select 'Spreadsheet'

|                  | <b>b</b> ,      |                | 9                  |           |   |
|------------------|-----------------|----------------|--------------------|-----------|---|
| Object           | Object Category | Description    | <u>S</u> pr        | readsheet |   |
| 200165.001.EX.EC | Fun             | Secretariat Bo | Bu Word processing |           | _ |
| 200165.001.EX.FB | Fun             | Secretariat Bu | BL Local File      |           |   |

Select 'Excel (in Office 2007 XLSX Format)' from the 'Select from All Available Formats' dropdown. Click on the green check and then choose a file location to save it to.

| 🔄 Select Spreadsheet                    | × |
|-----------------------------------------|---|
| Formats:                                |   |
| O Excel (in MHTML Format)               |   |
| OpenOffice (in OpenDocument Format 2.0) |   |
| • Select from All Available Formats     |   |
| Excel (in Office 2007 XLSX Format)      |   |
| Always Use Selected Format              |   |
|                                         |   |
|                                         | X |

Click on 'Allow' in any security prompts that pop up. The file should open afterwards in Excel.

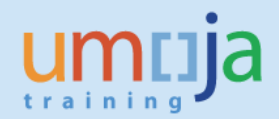

## T7 – Asset Equipment Reconciliation Report (ZAAEQASREC):

- 1. Log in to Umoja ECC.
- 2. Execute Transaction code **ZAAEQASREC**
- 3. Click on the 'All Selections' button to display all selection fields.

| Asset Equipment Reconciliation |            |    |             |  |  |  |
|--------------------------------|------------|----|-------------|--|--|--|
| 🕸 📴 🖬 🖬                        |            |    |             |  |  |  |
| Company code                   | 1000       | to | <b>(</b>    |  |  |  |
| Selections                     |            |    |             |  |  |  |
| Asset class                    | []ס        | to | <b>(19)</b> |  |  |  |
| Settings                       |            |    |             |  |  |  |
| Report date                    | 30.06.2015 |    |             |  |  |  |
|                                |            |    |             |  |  |  |

4. In the 1<sup>st</sup> section you may enter a set of Asset numbers to limit the report for a specific set of assets by their asset number / subnumber.

| Company code | 1000 | to | <b></b>  |
|--------------|------|----|----------|
| Asset number |      | to | <b>(</b> |
| Subnumber    |      | to | <b>_</b> |

5. In the 2<sup>nd</sup> section you may choose to limit the report to assets with a certain set of criteria.

| Selections           |        |
|----------------------|--------|
| Asset class t        | to 🔄 🛃 |
| Fund t               | to 🔄 📑 |
| Funds Center t       | to 🔄 🔂 |
| Grant                | to 🔁   |
| Functional area      | to 🔄 🔂 |
| Business area        | to 📄 🔂 |
| Cost center t        | to 🔁   |
| Plant                | to 📄 🔂 |
| Location             | to 🔁   |
| Asset super number t | to 🔁   |
| Worklist             |        |

6. The 3<sup>rd</sup> section allows you to change the Report date, but it will default to the last day of the current month, which is desired in most cases.

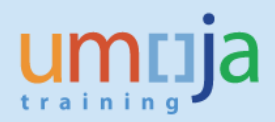

| Settings    |            |  |
|-------------|------------|--|
| Report date | 30.06.2015 |  |
|             |            |  |
|             |            |  |

7. The bottom section allows you to run the report for specific search criteria within the equipment master records.

| Equipment Number    | to | 2        |
|---------------------|----|----------|
| Equipment Category  | to | 2        |
| Functional Location | to | <b>_</b> |
| Object Type         | to | <b>_</b> |
| Plant               | to | <b>_</b> |
| Storage Location    | to | <b>P</b> |
| Material Group      | to | <b>_</b> |
| System Status       | to | <b>_</b> |
| User Status         | to | <b>P</b> |
| Status Change Date  | to | <b>P</b> |

8. Run the report by clicking the 'Execute' button in the toolbar.

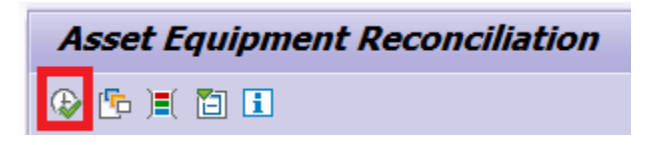

9. The report is displayed. Information is displayed for all selected assets and associated equipment.

| A   | Asset Equipment Reconciliation |        |         |                 |                                                |                           |            |            |      |                  |               |           |                 |            |      |
|-----|--------------------------------|--------|---------|-----------------|------------------------------------------------|---------------------------|------------|------------|------|------------------|---------------|-----------|-----------------|------------|------|
| 9   | g 🛓 📮 🔞 🕼 🕸 🖧 🕼 🐨 🚹 🖽 🖽 🕕      |        |         |                 |                                                |                           |            |            |      |                  |               |           |                 |            |      |
|     |                                | -      |         |                 |                                                |                           |            |            |      |                  |               |           |                 |            | •    |
| P   | sset                           | t Ec   | quip    | ment Reco       | onciliation                                    |                           |            |            |      |                  |               |           |                 |            | _    |
|     | Repo                           | ort Da | ite: 30 | .06.2015 - Crea | ed Date: 15.06.2015                            |                           |            |            |      |                  |               |           |                 |            |      |
| Co  | ompany                         | Code   | : ( Inc | ude - EQ ) 1000 |                                                |                           |            |            |      |                  |               |           |                 |            |      |
|     | soot Clar                      |        | Fueluda | F0 100000130    |                                                |                           |            |            |      |                  |               |           |                 |            | -    |
| CoC | Code Fu                        | ind    | Class   | Asset SN        | . Asset description                            | Descrip. 2 Capitalized on | Deact.Date | AsstSupNo. | BusA | Cost Ctr Int. or | der WBS elem. | Funds Ctr | Grant           | Func. Area | Sdov |
| 100 | 00 32                          | DDN    | 310     | 3100000535 0    | Vehicle, Landcruiser Hardtop, 5 Door 10 seater | 13.03.2008                |            | 9500       | S200 | 11152            |               | 11152     | M1-32DDN-000097 | 27AC0001   | *    |
| 100 | 00 32                          | DDN    | 310     | 3100000536 0    | Vehicle, Corolla I.8 Gli                       | 23.02.2011                |            | 9500       | S200 | 11152            |               | 11152     | M1-32DDN-000097 | 27AC0001   | •    |
| 100 | 00 32                          | DDN    | 310     | 3100000537 0    | Toyota,Corolla                                 | 08.03.2009                |            | 9500       | S200 | 11153            |               | 11153     | M1-32DDN-000083 | 27AC0001   |      |
| 100 | 00 32                          | DDN    | 310     | 3100000538 0    | Toyota,Corolla                                 | 08.03.2009                |            | 9500       | S200 | 11153            |               | 11153     | M1-32DDN-000083 | 27AC0001   |      |
| 100 | 00 32                          | DDN    | 310     | 3100000539 0    | Volkswagen, Touareg                            | 01.02.2012                |            | 9500       | S200 | 11153            |               | 11153     | M1-32DDN-000083 | 27AC0001   |      |
| 100 | 0 32                           | DDN    | 310     | 3100000540 0    | Toyota, Land Cruiser                           | 29.08.2012                |            | 9500       | S200 | 11153            |               | 11153     | M1-32DDN-000083 | 27AC0001   |      |
| 100 | 00 32                          | DDN    | 310     | 3100000541 0    | Toyota,Hulix                                   | 16.08.2006                |            | 9500       | S200 | 11153            |               | 11153     | M1-32DDN-000083 | 27AC0001   | _    |
| 100 | 00 32                          | DDN    | 310     | 3100000542 0    | Toyota, Land Cruiser                           | 18.11.2008                |            | 9500       | S200 | 11153            |               | 11153     | M1-32DDN-000083 | 27AC0001   |      |
| 100 | 00 32                          | DDN    | 310     | 3100000543 0    | LANDCRUISER -200 Station Wagon-137/61A         | 01.10.2011                |            | 9500       | S200 | 11147            |               | 11147     | M1-32DDN-000065 | 27AC0001   |      |
| 100 | 00 32                          | DDN    | 310     | 3100000544 0    | Toyota Corolla Sedan                           | 01.09.2009                |            | 9500       | S200 | 11100            |               | 11100     | M1-32DDN-000087 | 27AC0001   |      |

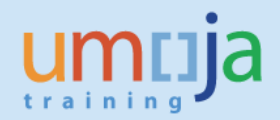

## T8 – Identifying Equipment without Asset Records (IH08):

Occasionally entities may use an incorrect material type or a requisitioner of an entity with a lower capitalisation threshold may forget to manually select Account Assignment Asset. In these cases an Asset Master is not automatically created. The below report will help you identify items that have an Equipment Master but no Asset Master (i.e. have not been capitalized).

- 1. Log in to Umoja ECC.
- 2. Execute Transaction code IH08
- 3. Scroll down to the 'General Data' region and enter your capitalization threshold (e.g. \$5,000.00) into the 'Acquisition Value' field.

[NB this is the Document Currency amount, i.e. it could be non-USD, ensure you search for the equivalent non-USD amount that relates to your minimum capitalisation threshold] Then double-click on the field to bring up the 'Maintain Selection Options' window and double-click on *Greater than Or Equal to* from the list.

| General Data        |            |    | *        |
|---------------------|------------|----|----------|
| Technical obj. type |            | to |          |
| Equipment category  |            | to | <b>(</b> |
| AuthorizGroup       |            | to | <b>(</b> |
| Inventory number    |            | to |          |
| Size/dimension      |            | to |          |
| Weight of object    |            | to | ] 🔁 🖕    |
| Unit of weight      |            | to |          |
| Vendor              |            | to | <b></b>  |
| Acquisition date    |            | to | 🔁 💛      |
| Acquisition Value   | 2 5,000.00 | to | ] 🔁      |
| Currency            |            | to |          |

| 🕞 Maintain Selection Options |                          |  |  |  |
|------------------------------|--------------------------|--|--|--|
| Acq                          | uisition Value           |  |  |  |
| Sel                          | Description              |  |  |  |
|                              | Single Value             |  |  |  |
| 2                            | Greater than or Equal to |  |  |  |
| 2                            | Less than or Equal to    |  |  |  |
| >                            | Greater than             |  |  |  |

4. Scroll down to the 'Location Data' region and click on the 'Maintenance plant' field. Click the search help button next to the field and choose the plant you would like to view equipment for.

| Location Data       |    |         |
|---------------------|----|---------|
| Maintenance plant 📃 | to | <b></b> |
| Location            | to |         |

Umoja Foundation Training

5. Further down in the 'Location Data' region, double-click on the 'Asset' field to bring up the 'Maintain Selection Options' window.

A.) To display a report showing only Equipment without an assigned Asset record, double-click on *Single Value* from the list, while leaving content of the Asset field empty (blank).

B.) To display a report showing only Equipment that are linked to existing Assets, double-click on *"Not Equal to"* from the list, while leaving content of the Asset field empty (blank).

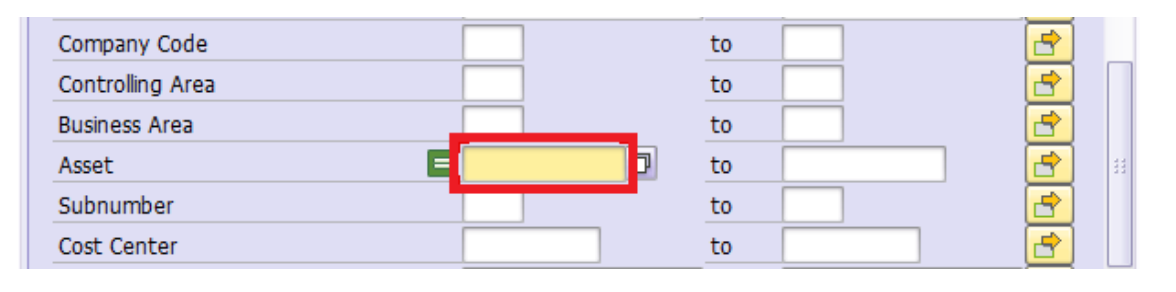

| 🔄 Maintain Selection Options |                          |  |  |  |  |
|------------------------------|--------------------------|--|--|--|--|
| Asse                         | et                       |  |  |  |  |
| Sel                          | Description              |  |  |  |  |
| =                            | Single Value             |  |  |  |  |
| 2                            | Greater than or Equal to |  |  |  |  |
| ≦                            | Less than or Equal to    |  |  |  |  |
| $\mathbf{>}$                 | Greater than             |  |  |  |  |
| <                            | Less than                |  |  |  |  |
| ŧ                            | Not Equal to             |  |  |  |  |
|                              |                          |  |  |  |  |

6. Run the report by clicking the 'Execute' button in the toolbar.

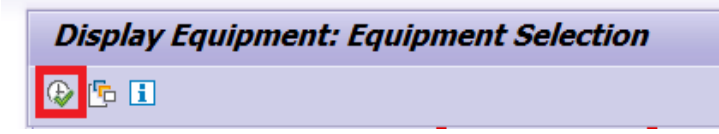

7. The report should be displayed.

| D | Display Equipment: Equipment List |           |             |             |                                   |            |             |                 |            |          |              |                   |                    |   |
|---|-----------------------------------|-----------|-------------|-------------|-----------------------------------|------------|-------------|-----------------|------------|----------|--------------|-------------------|--------------------|---|
|   | 9 ≫ ⊅ 5 5 ≜ ₹ 7 6 6 6 5 5 5       |           |             |             |                                   |            |             |                 |            |          |              |                   |                    |   |
|   |                                   |           |             |             |                                   |            |             |                 |            |          |              |                   |                    |   |
|   | S Object number                   | Equipment | Pint        | PIPI        | Description of technical object   | C TechID   | Object type | Functional Loc. | Material   | ManParNo | Model number | ManufSerialNumber | Manufacturer of as | ŝ |
|   | IE000000000010011836              | 10011836  | <b>KE00</b> | KE00        | MACHINE PUNCHING PLATE BACHER     | M UN004458 | 45000000    | 200678.031.01   | 1500010440 |          | 2005         | 1439              |                    | - |
|   | IE000000000010011837              | 10011837  | KE00        | KE00        | MACHINE PUNCHING PLATE HEIDELBERG | M UN004459 | 45000000    | 200678.031.01   | 1500010440 |          | NONE         | NONE              |                    | Ŧ |
|   | IE000000000010011838              | 10011838  | <b>KE00</b> | KE00        | MACHINE FOLDING PLATE HEIDELBERG  | M UN004460 | 45000000    | 200678.031.01   | 1500010440 |          | NONE         | NONE              |                    |   |
|   | IE000000000010011839              | 10011839  | <b>KE00</b> | KE00        | PAPER DRILL MACHETY               | M UN004474 | 45000000    | 200678.031.01   | 1500010440 |          | VENUS93      | NONE              | MACHETY            |   |
|   | IE000000000010011840              | 10011840  | KE00        | KE00        | STAPLER BULK HOHNER               | M UN004475 | 45000000    | 200678.031.01   | 1500010440 |          | 25/40        | 93.040.230        | HOHNER             | - |
|   | IE000000000010011842              | 10011842  | <b>KE00</b> | KE00        | STAPLER BULK HOHNER               | M UN004477 | 45000000    | 200678.031.01   | 1500010440 |          | 276          | 99.12531/0286     | HOHNER             |   |
|   | IE000000000010011847              | 10011847  | <b>KE00</b> | KE00        | PROJECTOR SANYO BIG               | M UN004500 | 45000000    | 200678.030.01   | 1500001517 |          | PLC-XF45     | G5Y05080          | SANYO              |   |
|   | IE000000000010011867              | 10011867  | KE00        | KE00        | RESPIRATORY VENTILATOR NEWPORT    | M UN004845 | 42000000    | 200678.006.01   | 1500009145 |          | HT50         | 4103946           | NEWPORT            |   |
|   | IE000000000010011884              | 10011884  | KE00        | KE00        | OVEN FAGOR                        | M UN004911 | 52000000    | 200678.037.01   | 150000080  |          | R-696513     |                   | FAGOR              |   |
|   | IE000000000010011917              | 10011917  | <b>KE00</b> | <b>KE00</b> | DEEP FRIER                        | M UN005232 | 52000000    | 200678.030.01   | 1500001449 |          | NONE         | NONE              |                    |   |
|   | IE000000000010011937              | 10011937  | KE00        | KE00        | TURN STYLE GATE                   | M UN005350 | 46000000    | 200678.035      | 1500010505 |          | 3TURNSTILE   |                   |                    |   |
|   | TE000000000010011938              | 10011938  | KEOO        | KEOO        | PAVILION FXIT GATE                | M UN005351 | 46000000    | 200678-035      | 1500010505 |          |              | NONE              |                    |   |

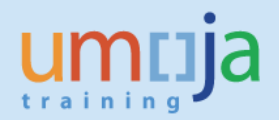

- 8. If you'd like to find the Material Group to help determine the asset class for one equipment, you can...
  - a) Double click on the Material Number

| Material   | N |
|------------|---|
| 1500010440 | B |
| 1500010440 |   |
| 1500010440 |   |

b) Click on the button to the left of 'Basic Data 1' to select it.

| 도 Select View(s) | X |
|------------------|---|
| View             |   |
| Basic Data 1     | • |
| Basic Data 2     | - |

c) Click on the green check.

| View selection only on request             |  |  |  |  |  |  |
|--------------------------------------------|--|--|--|--|--|--|
| 🖌 Org. Levels Data 🗈 🕞 🗖 Default Setting 🗙 |  |  |  |  |  |  |

d) Click on the material group and press F4 on your keyboard to view the descriptions.

| 👦 🕽 Display Material 1500010440 (Supplies & equipment)                                                                                           |                                                    |  |  |  |  |  |                    |                                   |  |  |  |  |  |  |
|----------------------------------------------------------------------------------------------------|----------------------------------------------------|--|--|--|--|--|--------------------|-----------------------------------|--|--|--|--|--|--|
| Additional Data 🛛 📇 Org. Levels                                                                                                    |                                                    |  |  |  |  |  |                    |                                   |  |  |  |  |  |  |
| Basic data 1 Basic                                                                                                    | Sales: sales org. 1 Sales: sales org. 2 Sales: G ■ |  |  |  |  |  |                    |                                   |  |  |  |  |  |  |
| Material 1500010440 rinter:Network                                                                                                    |                                                    |  |  |  |  |  |                    |                                   |  |  |  |  |  |  |
| General data                                                                                                    |                                                    |  |  |  |  |  |                    |                                   |  |  |  |  |  |  |
| Base Unit of Measure     EA     each     Material Group     43212100       Old material number     Ext. Matl Group       Division     Lab/Office |                                                    |  |  |  |  |  |                    |                                   |  |  |  |  |  |  |
|                                                                                                    |                                                    |  |  |  |  |  | Product allocation | Product allocation Prod bierarchy |  |  |  |  |  |  |

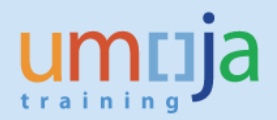

#### **T9 – Display Asset Master**

#### Transaction code: AS03

This transaction is useful for reviewing master data for the asset, including description, important dates, account assignments, linked equipment or real estate, and depreciation information.

| Display Ass                   | et: Master data                                                                 |  |  |  |  |
|-------------------------------|---------------------------------------------------------------------------------|--|--|--|--|
| 💫 🔓 Asset values              |                                                                                 |  |  |  |  |
| Asset 4300000013<br>Class 430 | WIRELESS ACCESS POINT DEPLOYMENT KITS<br>Comm & Network Equip Company Code 1000 |  |  |  |  |
| General Time-depe             | ndent Allocations Origin Net Worth Tax Insurance Leas                           |  |  |  |  |
| General data                  |                                                                                 |  |  |  |  |
| Description                   | WIRELESS ACCESS POINT DEPLOYMENT KITS                                           |  |  |  |  |
| Asset main no. text           | WIRELESS ACCESS POINT DEPLOYMENT KITS                                           |  |  |  |  |
| Acct determination            | 30 Communication and Network Equipment                                          |  |  |  |  |
| Serial number                 |                                                                                 |  |  |  |  |
| Inventory number              | UNG 118998                                                                      |  |  |  |  |
| Quantity                      | 1 EA each                                                                       |  |  |  |  |
|                               | Manage historically                                                             |  |  |  |  |
| Inventory                     |                                                                                 |  |  |  |  |
| Last inventory on             | ☑ Include asset in inventory list                                               |  |  |  |  |
| Inventory note                |                                                                                 |  |  |  |  |
|                               |                                                                                 |  |  |  |  |
| Posting information           |                                                                                 |  |  |  |  |
| Capitalized on                | 18.02.2011 Deactivation on                                                      |  |  |  |  |
| First acquisition on          | 18.02.2011 Plnd. retirement on                                                  |  |  |  |  |
| Acquisition year              | 2011 002 Ordered on                                                             |  |  |  |  |

Some of the most important information per tab is listed below:

- General tab
  - Description: What is this asset?
  - Acct determination: The Umoja asset class (which corresponds to the IPSAS sub-class)
  - Capitalized on: The capitalization date of the asset
  - Deactivation on: If the asset is deactivated because of a retirement, transfer, or another valid reason, when did this occur?
- Time-dependent tab
  - Lists the account assignment elements of the asset. All fields are important here (and affect the posting of depreciation)
  - The 'Account assignment for investment' section shows the Investment Order or WBS Element that this asset was funded by, if the asset is related to an AuC.
- Allocations tab
  - 'Building component' and 'Building Sub-comp.' should show the IPSAS component classification here if this asset is a building component.
  - Asset super number is the IPSAS asset class (remember the Umoja asset class corresponds to the IPSAS sub-class)
  - The 'Integration of assets and equipment' region might show a linked equipment record if this is an asset related to equipment. If so, you can double-click the equipment number to view its master record.
- Origin tab
  - Vendor may show the vendor the asset was purchased through SRM (i.e. the asset master record was created as a result of a shopping cart).

• Net Worth Tax tab

Job Aid

- 'Property indicator' shows the ownership situation of the asset. Is it owned, leased, donated, etc.
- Insurance Tab currently not used in Umoja
- Leasing Tab currently not used in Umoja
- Deprec. Areas tab
  - Shows information about the depreciation, including Useful Life, Start of Depreciation Date.
  - Double-click on the line to see more details.

To quickly jump to the Asset Explorer to view Asset Values and Transactions (t-code AW01N), press the 'Asset values' button in the toolbar.

| 😕 📘 Display Asset: Master data |                      |  |  |  |  |
|--------------------------------|----------------------|--|--|--|--|
| \$ B                           | Asset values         |  |  |  |  |
| Asset                          | 4300000013 🗇 WIRELES |  |  |  |  |

To find the list of users who modified an asset master record, click the Environnent menu --> Change documents --> On asset.

|   | Environment Settings | S <u>v</u> stem | <u>H</u> e | lp               |
|---|----------------------|-----------------|------------|------------------|
| 1 | Asset values         | Ctrl+F1         |            | A DIREIO         |
|   | Change documents     |                 | ►          | On <u>a</u> sset |
| 1 | S <u>u</u> bnumbers  |                 |            | On <u>f</u> ield |
|   | Screen lavout        |                 | Þ          |                  |

To see who created the asset master record, and when it was created, click the Extras menu --> Management data...

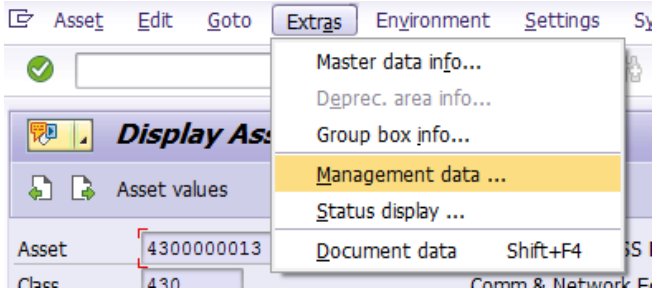

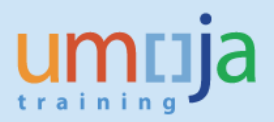

Transaction code: AW01N (there is a short cut to this transaction at the top of the asset master record using the button asset values as mentioned in T9 above).

The 'Asset Explorer' shows most of the financial information for a single asset. It shows the current book value, acquisition value, planned and posted depreciation, and any other transactions against the asset.

| Asset Explorer                                                                                                    |                                                                                                    |          |  |  |  |  |
|----------------------------------------------------------------------------------------------------|----------------------------------------------------------------------------------------------------|----------|--|--|--|--|
| 2   🔡   👪   🐺   🕅 🗄                                                                                                    |                                                                                                    |          |  |  |  |  |
| Asset 1000-4300000350/0000                                                                                                    | Company Code     1000     United Nations       Asset     4300000350     0     SWITCH CISCO CATALYST C2951                                                                                                    |          |  |  |  |  |
|                                                                                                    | Fiscal year                                                                                                    |          |  |  |  |  |
|                                                                                                    | Planned values Posted values Comparisons Parameters                                                                                                    |          |  |  |  |  |
|                                                                                                    |                                                                                                    |          |  |  |  |  |
| Planned values Book depreciation in local currency                                                                                                    |                                                                                                    |          |  |  |  |  |
|                                                                                                    | Value Fiscal year start Change Year-end Crcy                                                                                                    |          |  |  |  |  |
|                                                                                                    | APC transactions 5,100.00 5,100.00 USD                                                                                                    |          |  |  |  |  |
|                                                                                                    | Acquisition value 5,100.00 5,100.00 USD                                                                                                    |          |  |  |  |  |
|                                                                                                    | Special depreciation                                                                                                    |          |  |  |  |  |
| Objects related to asset                                                                                                    |                                                                                                    |          |  |  |  |  |
| 🔻 🛅 Equipment                                                                                                    | Write-up                                                                                                    |          |  |  |  |  |
| • 📌 SWITCH CISCO CATALYS                                                                                                    |                                                                                                    |          |  |  |  |  |
| Cost Center         Image: State of the state of the state of the |                                                                                                    |          |  |  |  |  |
|                                                                                                    |                                                                                                    |          |  |  |  |  |
| <ul> <li>WRS element</li> </ul>                                                                                                    | AssetValDate Amount   Type Transaction type name<br>2 Ord. dep. 2 Ord. dep. 2 O | zy<br>ID |  |  |  |  |
| • A SB-000434                                                                                                    | 1,000.90- 310.24- 05                                                                                                    | SD SD    |  |  |  |  |
|                                                                                                    | = 1,00.90 <sup>-</sup> = 516.2 <sup>+</sup> 03                                                                                                    |          |  |  |  |  |

You can see any equipment, projects, real estate objects, or accounting elements that are linked to the asset recod in the bottom-left corner window 'Objects related to asset'.

The Planned values, Posted values, Comparisons, and Parameter tabs show details on the value and depreciation of the asset over time.

You can see all transactions posted against this asset in the bottom window called 'Transactions' if the 'Planned values' tab is selected.

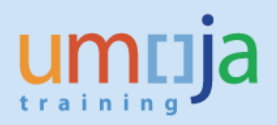

## **T11 – Asset History Sheet**

Transaction code: S\_ALR\_87011990

This report is the most important and most comprehensive asset report for the year-end closing or for an interim financial statement. This report contains information from opening balances to the end of the year.

Please select History Sheet Version **Z001** to ensure all values (including impairments) are listed.

If checked, 'Depreciation posted' will make the report show only the amount of depreciation that has already been posted to assets as of the Report date. If unchecked, the report will show the total of posted and planned depreciation as of the Report date.

| Further settings      |      |                                                  |
|-----------------------|------|--------------------------------------------------|
| History sheet version | Z001 | UN Version (copy of 0001 with BI report changes) |
| Depreciation posted   |      | -                                                |
|                       |      |                                                  |

As with many of the other Asset reports, you can generate it for any combination of selections (e.g. Business Area, Cost Center, Asset Class, etc)

| Selections         |    |         |
|--------------------|----|---------|
| Asset class        | to | <b></b> |
| Business area      | to | <b></b> |
| Cost center        | to | <b></b> |
| Plant              | to | <b></b> |
| Location           | to | <b></b> |
| Asset super number | to | <b></b> |

You can view it asset by asset (select 'List assets'), or with assets grouped together (select '... or group totals only').

|                        | п.       |
|------------------------|----------|
|                        | <u>ц</u> |
| ○ or main numbers only |          |
| ○ or group totals only |          |

Checking or unchecking 'Use ALV Grid' will change the output format of the report. Use ALV Grid is recommended for display on a screen or exporting to a spreadsheet, but unchecking it may be better formatted for paper printouts.

| Display options |  |
|-----------------|--|
| ✓ Use ALV grid  |  |

Umoja Foundation Training

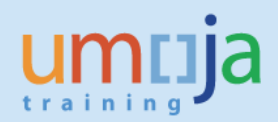

## Example with "Use ALV Grid" unchecked, and "... or group totals only" selected:

| Ass  | et Histo       | ry Sheet Based   | on Posted Depi      | reciation         |                   |              |               |                |
|------|----------------|------------------|---------------------|-------------------|-------------------|--------------|---------------|----------------|
| н    | ) <b>) )</b> [ | 1 🛓 🖛 🔽   🗵      | 🏂   🗶 🛷 🚯 👿 🎙       | e   🎟 📲 📲 🚺       | Assets            |              |               |                |
| -    | Report da      | te: 31.12.2015   | Asset History Sheet | Based on Posted D | epreciation - 01  | Book deprec. |               |                |
|      | Created        | on: 29.11.2016 ( | JN Version (copy of | 0001 With BI repo | rt changes) (comp | lete)        |               |                |
| Clas | Fund Cos       | t APC FY star    | rt Dep. FY start    | Other D. FY st    | Bk.val.FY strt    | Acquisition  | Dep. for year | Other D. for y |
| 330  | 10UNA 150      | 31 1,112,710.74  | 4 429,750.64-       | 0.00              | 682,960.10        | 0.00         | 81,226.90-    | 0.00           |
| 330  | 10UNA 156      | 05 7,813.0       | 5 6,456.62-         | 0.00              | 1,356.43          | 0.00         | 651.09-       | 0.00           |
| 330  | 10UNA 114      | 14 87,184.3      | 5 5,473.68-         | 0.00              | 81,710.67         | 0.00         | 15,563.94-    | 0.00           |
| 330  | 10UNA 114      | 26 131,701.9     | 5 57,889.27-        | 0.00              | 73,812.68         | 0.00         | 38,510.96-    | 0.00           |
| 330  | 64CMP 160      | 77 14,022.30     | 6,524.26-           | 0.00              | 7,498.04          | 0.00         | 1,168.53-     | 0.00           |
| 330  | 10UNA 162      | 05 19,583.03     | 1 15,366.73-        | 0.00              | 4,216.28          | 0.00         | 1,032.56-     | 0.00           |
| 330  | 32QXB 113      | 33 0.00          | 0.00                | 0.00              | 0.00              | 202,811.62   | 5,633.66-     | 0.00           |
| 330  | 32QXB 113      | 33 0.00          | 0.00                | 0.00              | 0.00              | 106,201.32   | 2,950.04-     | 0.00           |
| 330  | 10JFA 118      | 32 18,054.53     | 2 1,003.03-         | 0.00              | 17,051.49         | 0.00         | 2,006.06-     | 0.00           |
| 330  | 32KRT 115      | 62 600,473.3     | 7 412,825.45-       | 0.00              | 187,647.92        | 0.00         | 48,951.65-    | 0.00           |
| *330 |                | 2,286,932.7      | 9 1,145,783.36-     | 0.00              | 1,141,149.43      | 429,537.32   | 207,139.92-   | 0.00           |
| 340  | 32ADK 134      | 56 0.00          | 0.00                | 0.00              | 0.00              | 27,381.44    | 0.00          | 0.00           |
| 340  | 32ADK 134      | 73 20,227.8      | 2 9,177.44-         | 0.00              | 11,050.38         | 0.00         | 2,247.53-     | 0.00           |
| *340 |                | 20,227.83        | 2 9,177.44-         | 0.00              | 11,050.38         | 27,381.44    | 2,247.53-     | 0.00           |
| 410  | 40FPL 112      | 50 18,590.48     | 8 18,590.48-        | 0.00              | 0.00              | 0.00         | 0.00          | 0.00           |
| 410  | 40FPL 112      | 63 135,722.2     | 5 132,803.88-       | 0.00              | 2,918.37          | 0.00         | 2,918.37-     | 0.00           |
| 410  | 40CRL 112      | 26,256.7         | 4 24,092.34-        | 0.00              | 2,164.40          | 0.00         | 734.41-       | 0.00           |
| 410  | 40FPL 112      | 07 56,164.20     | 50,976.54-          | 0.00              | 5,187.66          | 0.00         | 0.00          | 0.00           |

## Example with "Use ALV Grid" checked, and "List assets" selected:

| Ass      | set H    | istory Shee         | t                         |                         |              |                 |                  |                  |                 |              |     |
|----------|----------|---------------------|---------------------------|-------------------------|--------------|-----------------|------------------|------------------|-----------------|--------------|-----|
| ∞ 🤉      | 1        | t v 🛛 🛛 🛪           | i 🗗   🐴 🝜 🚯 🔞             | 🍋 🚹 I 🎟                 | 🖽 🍓 🚺 🛛 📲    | Assets          | ) WL Add to wo   | orklist          |                 |              |     |
|          |          |                     |                           |                         |              |                 |                  |                  |                 |              |     |
| Ass      | set F    | History She         |                           | deprec.                 |              |                 |                  |                  |                 |              | ^   |
| <b>—</b> | N Versit | JII (CODY OF 0001 W | ter bi report changes) (t | tomplete)               |              |                 |                  |                  |                 |              | - ~ |
| R        | eport o  | late: 31.12.2015    | - Created on: 29.11.2     | 2016                    |              |                 |                  |                  |                 |              |     |
| BusA     | Class    | Asset SN            | Asset description         | Capitalized on $\Sigma$ | APC FY start | Σ Dep. FY start | Σ Other D. FY st | Σ Acquisition    | Σ Dep. for year | Σ Retirement | Σ   |
| F100     | 420      | 4200001027 0        | NEXUS 56128P 2RU          | 01.04.2015              | 0.00         | 0.00            | 0.00             | 16,455.00        | 3,085.31-       | 0.00         | -   |
|          |          | 4200001028 0        | NEXUS 56128P 2RU          | 01.04.2015              | 0.00         | 0.00            | 0.00             | 16,455.00        | 3,085.31-       | 0.00         | Ψ.  |
|          |          | 4200001029 0        | NEXUS 2000 10GT F         | 01.04.2015              | 0.00         | 0.00            | 0.00             | 5,535.00         | 1,037.81-       | 0.00         |     |
|          |          | 4200001030 0        | NEXUS 2000 10GT F         | 01.04.2015              | 0.00         | 0.00            | 0.00             | 5,535.00         | 1,037.81-       | 0.00         |     |
|          | 420교     |                     |                           |                         | 585,129.00   | 445,187.07-     | • 0.00           | <b>92,510.00</b> | 82,978.65-      | .000         | •   |
|          | 430      | 4300000638 0        | VIDEO PROJECTOR           | 01.01.2002              | 7,333.00     | 7,333.00-       | 0.00             | 0.00             | 0.00            | 0.00         |     |
|          |          | 4300000639 0        | PLASMA MONITOR S          | 01.01.2004              | 5,604.00     | 5,604.00-       | 0.00             | 0.00             | 0.00            | 0.00         |     |
|          |          | 430000640 0         | VC - POLYCOM VSX          | 01.07.2008              | 9,660.00     | 8,970.00-       | 0.00             | 0.00             | 690.00-         | 0.00         | -   |
| 4 1      |          |                     |                           |                         |              |                 |                  |                  |                 | 4 1          | *   |

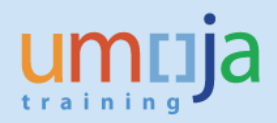

## **T12 – Ordinary Depreciation Report**

Transaction code: S\_ALR\_87012006

This report displays the value of ordinary depreciation of assets for a fiscal year, along with the acquisiton value, accumulated depreciation, and useful life.

To find projected future depreciation beyond the current year, refer to the Depreciation Projection report described in section T15 of this job aid.

| -             |        |                                          |            |      |     |     |                  |          |        |              |          |                                       |              |          |
|---------------|--------|------------------------------------------|------------|------|-----|-----|------------------|----------|--------|--------------|----------|---------------------------------------|--------------|----------|
| Deprecia      | ntior  | ,                                        |            |      |     |     |                  |          |        |              |          |                                       |              |          |
|               | _      |                                          |            | -    |     |     |                  |          |        |              |          |                                       |              |          |
|               | TA .   | 2 %   0   1 🖓 🤸 🖾 😗 🎕 🚹   🖽              |            | 1    |     |     |                  |          |        |              |          |                                       |              |          |
|               |        |                                          |            |      |     |     |                  |          |        |              |          |                                       |              |          |
| Deprecia      | tion   |                                          |            |      |     |     |                  |          |        |              |          |                                       |              |          |
| Asset         | SNo.   | Asset description                        | DEP.START  | Meth | UL  | Σ Α | cquisition value | Currency | Σ      | Current year | Currency | Σ PR                                  | EVIOUS YEARS | Currency |
| 310000054     | 0      | BMW (2014), 1995cc, Diesel, 4-C 184HP    | 01.09.2013 | ZSLA | 006 |     | 46,820.08        | USD      |        | 7,803.35-    | USD      |                                       | 10,404.46-   | USD      |
| 3100000055    | 0      | BMW (2012), 2993 cc, 245 HP, Black       | 01.04.2012 | ZSLA | 006 |     | 70,341.61        | USD      |        | 11,723.60-   | USD      |                                       | 32,239.90-   | USD      |
| 310000056     | 0      | BMW 4WD X5, 5-seat White (2013)          | 01.01.2013 | ZSLA | 006 |     | 51,807.69        | USD      |        | 8,634.62-    | USD      |                                       | 17,269.23-   | USD      |
| 310000057     | 0      | TOYOTA LAND CRUISER Wagon, 9 seat, White | 01.01.2012 | ZSLA | 006 |     | 59,525.86        | USD      |        | 9,920.98-    | USD      |                                       | 29,762.93-   | USD      |
| 310000058     | 0      | FORD, 4WD Auto, 4C, 5-door, 7-seat White | 01.03.2014 | ZSLA | 006 |     | 33,046.18        | USD      |        | 5,507.70-    | USD      |                                       | 4,589.75-    | USD      |
| 3100000059    | 0      | HYUNDAI Genesis, KMHGB 41 ABBU 109302.   | 01.07.2010 | ZSLA | 006 |     | 33,232.13        | USD      |        | 5,538.69-    | USD      |                                       | 24,924.10-   | USD      |
| 310000060     | 0      | Vehicle 4-door sedan 6Cyl Auto           | 01.01.2007 | ZSLA | 006 |     | 32,303.54        | USD      |        | 0.00         | USD      |                                       | 32,303.54-   | USD      |
| 310000061     | 0      | Forklift truck w/Wide Visible Mast       | 01.03.2008 | ZSLA | 006 |     | 20,067.92        | USD      |        | 0.00         | USD      |                                       | 20,067.92-   | USD      |
| 310000062     | 0      | LANDROVER DISCOVER 3 Vehicles 4x4 RHD    | 01.07.2010 | ZSLA | 006 |     | 38,640.00        | USD      |        | 6,440.00-    | USD      |                                       | 28,980.00-   | USD      |
| 310000063     | 0      | TOYOTA vehicle WINDOM 3.0G.              | 01.12.1996 | ZSLA | 006 |     | 28,017.62        | USD      |        | 0.00         | USD      |                                       | 28,017.62-   | USD      |
| 310000064     | 0      | Electric forklift truck capacity 1250 Kg | 01.10.1995 | ZSLA | 006 |     | 19,600.00        | USD      |        | 0.00         | USD      |                                       | 19,600.00-   | USD      |
| 310000065     | 0      | MITSUBISHI Minibus vehicle, year 1997    | 01.11.1997 | ZSLA | 006 |     | 9,032.87         | USD      |        | 0.00         | USD      |                                       | 9,032.87-    | USD      |
| 310000066     | 0      | Vehicle, 2.4 Litre, Black, 4 doors.      | 01.03.2005 | ZSLA | 006 |     | 28,450.00        | USD      |        | 0.00         | USD      |                                       | 28,450.00-   | USD      |
| 310000067     | 0      | HYUNDAI 4C, 4-d, 5-seat, 5-speed manual  | 01.05.2010 | ZSLA | 006 |     | 22,587.83        | USD      |        | 3,764.64-    | USD      |                                       | 17,568.31-   | USD      |
| 310000068     | 0      | HYUNDAI, 1991cc. 4 cylinders, 4 doors    | 01.08.2005 | ZSLA | 006 |     | 14,500.91        | USD      |        | 0.00         | USD      |                                       | 14,500.91-   | USD      |
| 310000069     | 0      | TOYOTA VENTURY 2.7V RHD,4 speed, 2694cc  | 01.01.2010 | ZSLA | 006 |     | 44,038.35        | USD      |        | 7,339.72-    | USD      |                                       | 36,698.63-   | USD      |
| 310000070     | 0      | BMW X3 RHD 1995cc 177HP, White           | 01.01.2009 | ZSLA | 006 |     | 35,354.33        | USD      |        | 0.00         | USD      |                                       | 35,354.33-   | USD      |
| 3100000071    | 0      | TOYOTA Minibus, (2007), 2000 CC Black    | 01.06.2007 | ZSLA | 006 |     | 18,179.15        | USD      |        | 0.00         | USD      |                                       | 18,179.15-   | USD      |
| Asset class 3 | 10     |                                          |            |      |     | •   | 605,546.07       | USD      | •      | 66,673.30-   | USD      | •                                     | 407,943.65-  | USD      |
| Bal. sheet ac | count  | Acquisition and prod 27161010            |            |      |     | ••  | 605,546.07       | USD      | 11 A A | 66,673.30-   | USD      | · · · · · · · · · · · · · · · · · · · | 407,943.65-  | USD      |
| AA: Balance   | heet   | item (debit)                             |            |      |     |     | 605,546.07       | USD      |        | 66,673.30-   | USD      |                                       | 407,943.65-  | USD      |
| Business area | R40    | )                                        |            |      |     |     | 605,546.07       | USD      |        | 66,673.30-   | USD      |                                       | 407,943.65-  | USD      |
| Company coo   | le 100 | 0                                        |            |      |     |     | 605,546.07       | USD      |        | 66,673.30-   | USD      |                                       | 407,943.65-  | USD      |
| <u>8</u>      |        |                                          |            |      |     |     | 605,546.07       | USD      | *****  | 66,673.30-   | USD      | *****                                 | 407,943.65-  | USD      |

Like most of these reports, you can generate it for any combination of selections (e.g. Business Area, Cost Center, Asset Class, etc)

## T13 – Special (Unplanned) Depreciation Report

Transaction code: S\_ALR\_87012008

This report displays the value of unplanned (special) depreciation of assets for a fiscal year.

| Depreciation                                                                                                    |                                    |                      |                                 |  |  |  |  |  |  |  |
|----------------------------------------------------------------------------------------------------|------------------------------------|----------------------|---------------------------------|--|--|--|--|--|--|--|
| 👷 💫 🕼 🍱 🗰 🗰 ALV 🔚 🚱 🍃 🖬 🖬 ABC 🛛 EIS Selections                                                                                                    |                                    |                      |                                 |  |  |  |  |  |  |  |
|                                                                                                    |                                    |                      |                                 |  |  |  |  |  |  |  |
| Report date: 31.12.2015 Unplanned depreciation                                                                                                    | n                                  | Date created: 06.    | 08.2015 1                       |  |  |  |  |  |  |  |
| Asset SNo. Asset description DEP.START Meth U                                                                                                    | Acquisition val                    | Current year         | PREVIOUS YEARS                  |  |  |  |  |  |  |  |
| Company code 1000                                                                                                    |                                    |                      |                                 |  |  |  |  |  |  |  |
| Business area R400                                                                                                    |                                    |                      |                                 |  |  |  |  |  |  |  |
| Bal.sheet item                                                                                                    |                                    |                      |                                 |  |  |  |  |  |  |  |
| Balance sheet acct for acquis. and prod. costs 27172010                                                                                                    |                                    |                      |                                 |  |  |  |  |  |  |  |
| Asset class 440                                                                                                    |                                    |                      |                                 |  |  |  |  |  |  |  |
| 4400000044         0         Live content produce audio/video s         01.04.2011         ZSLA         01.04.2011         ZSLA         01.02.2008         ZSLA         01.02.2008 | 7 27,218.13 USD<br>7 28,690.95 USD | 0.00 USD<br>0.00 USD | 14,581.14- USD<br>2,390.91- USD |  |  |  |  |  |  |  |
| Asset Class total 440                                                                                                    | 55,909.08 USD                      | 0.00 USD             | 16,972.05- USD *                |  |  |  |  |  |  |  |
| Total - bal. sheet acct for acquis. and prod. costs 27172010                                                                                                    | 55,909.08 USD                      | 0.00 USD             | 16,972.05- USD **               |  |  |  |  |  |  |  |
| Total - bal. sht.itm                                                                                                    | 55,909.08 USD                      | 0.00 USD             | 16,972.05- USD ***              |  |  |  |  |  |  |  |
| Total - business area R400                                                                                                    | 55,909.08 USD                      | 0.00 USD             | 16,972.05- USD ****             |  |  |  |  |  |  |  |
| Company code total 1000                                                                                                    | 55,909.08 USD                      | 0.00 USD             | 16,972.05- USD *****            |  |  |  |  |  |  |  |
| Overall total                                                                                                    | 55,909.08 USD                      | 0.00 USD             | 16,972.05- USD ******           |  |  |  |  |  |  |  |

Like most of these reports, you can generate it for any combination of selections (e.g. Business Area, Cost Center, Asset Class, etc)

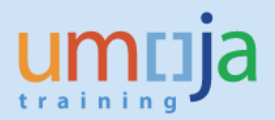

## T14 – Asset Transactions Report

There are several reports that list out Asset Transactions. The reports listed here all have similar selection screens and report layouts. The main difference between each transaction is which types of transactions they show.

| Asset Transactions to Report | Transaction Code |
|------------------------------|------------------|
| All Asset Transactions       | S_ALR_87012048   |
| Asset Acquisitions           | S_ALR_87012050   |
| Asset Retirements            | S_ALR_87012052   |
| Asset Transfers              | S_ALR_87012054   |

| A          | Asset Acquisiti                                                                                                    | ons                                |                                       |                                           |          |          |                            |              |
|------------|----------------------------------------------------------------------------------------------------|------------------------------------|---------------------------------------|-------------------------------------------|----------|----------|----------------------------|--------------|
| K          | I 🔹 🕨 🕅 🗐 🛔                                                                                                    | . 7 7   <u>2</u>                   | 🏂   🗈 😨   🎟                           | 🖽 🍓 🚺   🃰 📆 Assets                        | 🗋 WL     | Add to w | rorklist                   |              |
|            | Report date:<br>Created on:                                                                                                    | 31.12.2015<br>06.08.2015           | Asset Acquisition                     | ns - 01 Book deprec.                      |          |          |                            | 2            |
| Com<br>100 | Image: Second equivalence         Image: Second equivalence         Image: Second equivalence         Report date: 31.12.2015       Asset Acquisitions - 01 Book deprec.<br>Created on: 06.08.2015         CompanyCode       Bal.sh.acctAPC       AssetClass         000       27171010       410         Asset       SNo. Cap.date       Asset description       Acquisition Crcy         DocumentNo       Pating Date Trype AsstValDat Reference       Quantity BUn       Acquisition Crcy         Image: DocumentNo       Pating Date Trype AsstValDat Reference       Quantity BUn       Acquisition Crcy         Image: DocumentNo       Pating Date Trype AsstValDat Reference       Quantity BUn       Acquisition Crcy         Image: DocumentNo       Pating Date Trype AsstValDat Reference       Quantity BUn       Acquisition Crcy         Image: DocumentNo       Pating Date Trype AsstValDat Reference       Quantity BUn       Acquisition Crcy         Image: DocumentNo       Pating Date Trype AsstValDat Reference       Quantity BUn       Acquisition Crcy         Image: DocumentNo       Pating Date Trype AsstValDat Reference       Quantity BUn       Acquisition Crcy         Image: DocumentNo       26.03.2015 SERVER CISCO WEB SECURITY APPLIANCE       15,886.00       USD         Image: DocumentNo       26.03.2015 UNHQ-2200015365 |                                    |                                       |                                           |          |          |                            |              |
|            | Asset SNo<br>DocumentN                                                                                                    | . Cap.date<br>o Pstng Date<br>Text | Asset description<br>TType AsstValDat | n<br>Reference                            | Quantity | BUn      | Acquisition<br>Acquisition | Crcy<br>Crcy |
|            | 4100000425 0<br>410000032                                                                                                    | 26.03.2015<br>4 01.06.2015         | SERVER CISCO WEB<br>X10 26.03.2015    | SECURITY APPLIANCE<br>UNHQ-2200015365     | 1        | EA       | 15,886.00<br>15,886.00     | USD<br>USD   |
|            | 4100000426 0<br>410000032                                                                                                    | 26.03.2015<br>7 24.06.2015         | SERVER CISCO WEB<br>X10 26.03.2015    | SECURITY APPLIANCE<br>UNHQ-2200015365     | 1        | EA       | 5,304.00<br>5,304.00       | USD<br>USD   |
|            | 4100000427 0<br>410000032                                                                                                    | 26.03.2015<br>8 01.06.2015         | SERVER CISCO WIDE<br>X10 26.03.2015   | E AREA VISUALIZ ENGINE<br>UNHQ-2200015365 | 1        | EA       | 122,200.00<br>122,200.00   | USD<br>USD   |
|            | * Total                                                                                                    |                                    |                                       |                                           |          |          | 143,390.00<br>143,390.00   | USD<br>USD   |
|            | ** Total                                                                                                    |                                    |                                       |                                           |          |          | 143,390.00<br>143,390.00   | USD<br>USD   |

The selection screen, like most asset reports, allows you to generate a report for any combination of selections (e.g. Business Area, Cost Center, Asset Class, etc).

You can also drill down to individual transactions by double-clicking on a transaction line to see more details.

Transaction code: S\_ALR\_87012936

This report displays the projected / simulated depreciation for any or all assets in the future. It is capable of displaying depreciation projects many years into the future.

You may filter the report by individual asset numbers, asset classes, business areas, or cost centers.

| Depreciation Simulation |      |        |          |
|-------------------------|------|--------|----------|
| 🚱 🏗 🗎 🖬                 |      |        |          |
| Company code            | 1000 | to     | <b></b>  |
| Asset number            |      | to     | <b>e</b> |
| Selections              |      |        |          |
| Asset class             | 310  | to 330 |          |
| Business area           | S100 | to     |          |
| Cost center             |      | to     |          |

The 'Report date' field should be set to the end of the last year for which you want to project depreciation out to. In the example shown below, depreciation will be projected for all years until 2027. Depreciation area should always be set to 01.

| Settings          |                |  |
|-------------------|----------------|--|
| Report date       | 1.12.2027      |  |
| Depreciation area | 1 Book deprec. |  |

Finally, you can select a 'Display variant' which determines what/how information is displayed in the report. The display variant is further customizable once the report has been generated, but it's recommended to use **ZAQ\_DEP\_NBV** as it includes Net Book Value and shows up to 25 years. Do not enter anything in 'Simulation version' as the default is set to standard UN depreciation rules.

| Select layout      |              |  |
|--------------------|--------------|--|
| Display variant    | /ZAQ_DEP_NBV |  |
| Summary report     |              |  |
|                    |              |  |
|                    |              |  |
| Further settings   |              |  |
| Simulation version |              |  |

When ready, run the report by clicking on the Execute 🗟 button.

Job Aid

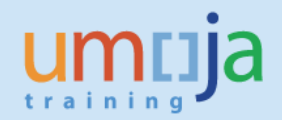

Below is an example of the Depreciation Projection report using Display Layout 1\_SAP\_2\_LINE without checking the box for 'Summary report', so it displays each individual asset meeting your selection criteria.

| D            | epree           | ciat      | ion Simula             | tion                                                 |                                                         |                                              |                                              |                                              |                                              |                                              |   |
|--------------|-----------------|-----------|------------------------|------------------------------------------------------|---------------------------------------------------------|----------------------------------------------|----------------------------------------------|----------------------------------------------|----------------------------------------------|----------------------------------------------|---|
| M            | • •             | H         | 9 7   🛓                | , 🗧   🔀 🏂   🏝 🕒 Choose                               | 🔁 Save 🛛 👿 🖬                                            | 🗟 🔰 🔲 АВС                                    | i Selections                                 | 🗋 WL 📄 WL plus                               |                                              |                                              |   |
| Repo<br>Date | rt dat<br>creat | e:<br>ed: | 31.12.202<br>09.03.202 | 27 Depreciation Simulation<br>17                     | 1 - 01 Book deprec.                                     |                                              |                                              |                                              |                                              |                                              | * |
|              | 0b <u>†</u>     | . t       | Object                 | Description<br>DepKy ODep.Start Life                 | Cuml. APC/repl.v<br>Accumulated depr<br>Cumulative book | APC/RV 2017<br>Depr. 2017<br>Book value 2017 | APC/RV 2018<br>Depr. 2018<br>Book value 2018 | APC/RV 2019<br>Depr. 2019<br>Book value 2019 | APC/RV 2020<br>Depr. 2020<br>Book value 2020 | APC/RV 2021<br>Depr. 2021<br>Book value 2021 |   |
|              | Ass             | et        | 3200000016/0           | ARMOURED MINI-BUS<br>ZSLA 01.07.2011 012/000         | 160,000.00<br>73,333.33-<br>86,666.67                   | 160,000.00<br>13,333.33-<br>73,333.34        | 160,000.00<br>13,333.33-<br>60,000.01        | 160,000.00<br>13,333.34-<br>46,666.67        | 160,000.00<br>13,333.33-<br>33,333.34        | 160,000.00<br>13,333.34-<br>20,000.00        |   |
|              | Ass             | et        | 3200000017/0           | ARMOURED MINI-BUS<br>ZSLA 01.05.2011 012/000         | 160,000.00<br>76,400.00-<br>83,600.00                   | 160,000.00<br>13,200.00-<br>70,400.00        | 160,000.00<br>13,200.00-<br>57,200.00        | 160,000.00<br>13,200.00-<br>44,000.00        | 160,000.00<br>13,200.00-<br>30,800.00        | 160,000.00<br>13,200.00-<br>17,600.00        |   |
| *            | Ass             | et (      | Class 320              |                                                      | 623,880.00<br>230,831.19-<br>393,048.81                 | 623,880.00<br>51,856.67-<br>341,192.14       | 623,880.00<br>51,856.67-<br>289,335.47       | 623,880.00<br>51,856.66-<br>237,478.81       | 623,880.00<br>51,856.67-<br>185,622.14       | 623,880.00<br>51,856.66-<br>133,765.48       |   |
| **           | Bal             | .sh       | acct APC 2710          | 52010                                                | 623,880.00<br>230,831.19-<br>393,048.81                 | 623,880.00<br>51,856.67-<br>341,192.14       | 623,880.00<br>51,856.67-<br>289,335.47       | 623,880.00<br>51,856.66-<br>237,478.81       | 623,880.00<br>51,856.67-<br>185,622.14       | 623,880.00<br>51,856.66-<br>133,765.48       |   |
|              | Ass             | et        | 3300000000/0           | TOYOTA LANDCRUISER B6<br>ZSLA 01.11.2006 012/000     | 117,869.82<br>100,253.40-<br>17,616.42                  | 117,869.82<br>9,608.96-<br>8.007.46          | 117,869.82<br>8,007.46-<br>0.00              | 117,869.82<br>0.00<br>0.00                   | 117,869.82<br>0.00<br>0.00                   | 117,869.82<br>0.00<br>0.00                   |   |
|              | Ass             | et        | 3300000001/0           | LANDCRUISER ARMOURED H-<br>ZSLA 01.11.2006 012/000   | 96,520.71<br>82,095.06-<br>14,425.65                    | 96,520.71<br>7,868.54-<br>6,557.11           | 96,520.71<br>6,557.11-<br>0.00               | 96,520.71<br>0.00<br>0.00                    | 96,520.71<br>0.00<br>0.00                    | 96,520.71<br>0.00<br>0.00                    |   |
|              | Ass             | et        | 3300000002/0           | LANDCRUISER ARMOURED H-<br>ZSLA 01.11.2006 012/000   | 96,520.71<br>82,095.06-<br>14,425.65                    | 96,520.71<br>7,868.54-<br>6,557.11           | 96,520.71<br>6,557.11-<br>0.00               | 96,520.71<br>0.00<br>0.00                    | 96,520.71<br>0.00<br>0.00                    | 96,520.71<br>0.00<br>0.00                    |   |
|              | Ass             | et        | 330000003/0            | LANDCRUISER ARMOURED H-<br>ZSLA 01.11.2006 012/000   | 96,520.71<br>82,095.06-<br>14,425.65                    | 96,520.71<br>7,868.54-<br>6,557.11           | 96,520.71<br>6,557.11-<br>0.00               | 96,520.71<br>0.00<br>0.00                    | 96,520.71<br>0.00<br>0.00                    | 96,520.71<br>0.00<br>0.00                    |   |
|              | Ass             | et        | 3300000004/0           | LANDCRUISER ARMOURED H-<br>ZSLA 01.11.2006 012/000   | 96,520.71<br>82,095.06-<br>14,425.65                    | 96,520.71<br>7,868.54-<br>6,557.11           | 96,520.71<br>6,557.11-<br>0.00               | 96,520.71<br>0.00<br>0.00                    | 96,520.71<br>0.00<br>0.00                    | 96,520.71<br>0.00<br>0.00                    |   |
|              | Ass             | et        | 3300000005/0           | LANDCRUISER ARMOURED H-<br>ZSLA 01.11.2006 012/000   | 96,520.71<br>82,095.06-<br>14,425.65                    | 96,520.71<br>7,868.54-<br>6,557.11           | 96,520.71<br>6,557.11-<br>0.00               | 96,520.71<br>0.00<br>0.00                    | 96,520.71<br>0.00<br>0.00                    | 96,520.71<br>0.00<br>0.00                    |   |
|              | Ass             | et        | 3300000012/0           | Motor vehicles for trave-<br>ZSLA 01.06.2009 012/000 | 14,022.30<br>8,861.31-<br>5,160.99                      | 14,022.30<br>1,168.53-<br>3,992.46           | 14,022.30<br>1,168.52-<br>2,823.94           | 14,022.30<br>1,168.53-<br>1,655.41           | 14,022.30<br>1,168.52-<br>486.89             | 14,022.30<br>486.89-<br>0.00                 |   |
| -<br>-       |                 |           |                        |                                                      | -,                                                      |                                              |                                              | -,,11                                        |                                              | (                                            | • |

The default report layout only shows the first 5 years' worth of projections, so if you did not select the ZAQ\_DEP\_NBV layout in the selection screen you can change the Current display layout using the E icon. You can move fields in and out of up to 3 lines of the report by moving report items from one side to the other. Just click on the Copy button to accept changes and update the report.

| Line 1                  |      |     |              |   |   | Hidden fields             |       |   |
|-------------------------|------|-----|--------------|---|---|---------------------------|-------|---|
| Column content          | Pos. | Len | Σ            |   |   | Col. content              | Lngth |   |
| Object type description | 1    | 6   |              | - |   | epr. 2026                 | 16    | - |
| Object                  | 2    | 13  |              | - |   | epr. 2027                 | 16    | • |
| Description             | 3    | 25  |              |   |   | Cum. APC/RV 2021          | 16    |   |
| Cuml. APC/repl.val.     | 4    | 16  | $\checkmark$ |   | ₩ | Cum. APC/RV 2022          | 16    |   |
| Cum. APC/RV 2017        | 5    | 16  | $\checkmark$ |   |   | Cum. APC/RV 2023          | 16    |   |
| Cum. APC/RV 2018        | 6    | 16  | ✓            |   |   | Cum. APC/RV 2024          | 16    |   |
| Cum. APC/RV 2019        | 7    | 16  | $\checkmark$ |   |   | Cum. APC/RV 2025          | 16    |   |
| Cum. APC/RV 2020        | 8    | 16  | $\checkmark$ |   |   | Cum. APC/RV 2026          | 16    |   |
|                         |      |     |              |   |   | Cum. APC/RV 2027          | 16    |   |
|                         |      |     |              |   |   | APC/repl.val. acquisition | . 16  |   |
|                         |      |     |              |   |   | APC/repl.val. acquisition | . 16  |   |
|                         |      |     |              | Ŧ |   | APC/repl.val. acquisition | . 16  | - |
| Line width              |      | 139 |              |   |   | 1 7 m r                   |       |   |

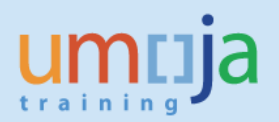

Another example of the Depreciation Project report with the 'Summary report' box checked / selected. You can see that with the 'Summary report' box checked, only Asset Class totals are displayed.

| Date | created: 09.03.    | 2017                  |                  |                 |                 |                 |                 |                 |
|------|--------------------|-----------------------|------------------|-----------------|-----------------|-----------------|-----------------|-----------------|
|      |                    |                       |                  |                 |                 |                 |                 |                 |
|      | Obj. t Object      | Description           | Cuml. APC/repl.v | APC/RV 2017     | APC/RV 2018     | APC/RV 2019     | APC/RV 2020     | APC/RV 2021     |
|      |                    | DepKy ODep.Start Life | Accumulated depr | Depr. 2017      | Depr. 2018      | Depr. 2019      | Depr. 2020      | Depr. 2021      |
|      |                    |                       | Cumulative book  | Book value 2017 | Book value 2018 | Book value 2019 | Book value 2020 | Book value 2021 |
|      | Assets             |                       | 37,267,259,69    | 37,456,516,94   | 37,456,516,94   | 37,456,516,94   | 37,456,516,94   | 37,456,516,94   |
|      |                    |                       | 26,535,809,69-   | 3,535,474,59-   | 2,639,984.70-   | 1,979,889.88-   | 1,414,020,03-   | 949,431,50-     |
|      |                    |                       | 10,731,450.00    | 7,385,232.66    | 4,745,247.96    | 2,765,358.08    | 1,351,338.05    | 401,906.55      |
| *    | Aeget Class 310    |                       | 37 267 250 60    | 37 456 516 94   | 37 456 516 94   | 37 456 516 94   | 37 456 516 94   | 37 456 516 94   |
|      | ADDEC CIUDD DIC    |                       | 26 535 809 69-   | 3 535 474 59-   | 2 639 984 70-   | 1 979 889 88-   | 1 414 020 03-   | 949 431 50-     |
|      |                    |                       | 10.731.450.00    | 7, 385, 232, 66 | 4,745,247,96    | 2,765,358,08    | 1,351,338,05    | 401,906,55      |
|      |                    |                       |                  | .,,             | -,,             | -,,             | -,,             | ,               |
| **   | Bal.sh.acct APC 2  | 7161010               | 37,267,259.69    | 37,456,516.94   | 37,456,516.94   | 37,456,516.94   | 37,456,516.94   | 37,456,516.94   |
|      |                    |                       | 26,535,809.69-   | 3,535,474.59-   | 2,639,984.70-   | 1,979,889.88-   | 1,414,020.03-   | 949,431.50-     |
|      |                    |                       | 10,731,450.00    | 7,385,232.66    | 4,745,247.96    | 2,765,358.08    | 1,351,338.05    | 401,906.55      |
|      | lagata             |                       | 220 005 65       | 220 00E CE      | 220 005 65      | 220 005 65      | 220 005 65      | 220 00E CE      |
|      | Asseus             |                       | 203 137 42-      | 22 /91 60-      | 20 715 80-      | 1 201 00-       | 1 292 00-       | 1 076 66-       |
|      |                    |                       | 46 858 23        | 24 376 54       | 3 660 65        | 2 368 66        | 1,252.00-       | 1,070.00-       |
|      |                    |                       | 40,000.20        | 24,070.04       | 3,000.03        | 2,000.00        | 1,070.00        | 0.00            |
| *    | Asset Class 320    |                       | 339,995.65       | 339,995.65      | 339,995.65      | 339,995.65      | 339,995.65      | 339,995.65      |
|      |                    |                       | 293,137.42-      | 22,481.69-      | 20,715.89-      | 1,291.99-       | 1,292.00-       | 1,076.66-       |
|      |                    |                       | 46,858.23        | 24,376.54       | 3,660.65        | 2,368.66        | 1,076.66        | 0.00            |
|      | Bal.sh.acct APC 2  | 7162010               | 339,995,65       | 339,995,65      | 339,995,65      | 339,995,65      | 339,995,65      | 339,995,65      |
|      | 24110114000 1110 2 |                       | 293,137,42-      | 22,481,69-      | 20,715,89-      | 1,291,99-       | 1,292,00-       | 1,076,66-       |
|      |                    |                       | 46,858,23        | 24.376.54       | 3,660,65        | 2,368,66        | 1,076,66        | 0.00            |
| _    |                    |                       | ,                |                 | -,              | -,              | -,              |                 |
|      | Assets             |                       | 1,149,578.67     | 1,355,606.31    | 1,355,606.31    | 1,355,606.31    | 1,355,606.31    | 1,355,606.31    |
|      |                    |                       | 93,968.58-       | 158,090.55-     | 158,107.72-     | 157,161.21-     | 157,075.16-     | 153,722.77-     |
|      |                    |                       | 1,055,610.09     | 1,103,547.18    | 945,439.46      | 788,278.25      | 631,203.09      | 477,480.32      |
|      | Jeset Class 220    |                       | 1 149 578 67     | 1 355 606 21    | 1 355 606 21    | 1 355 606 21    | 1 355 606 21    | 1 355 606 21    |
|      | M3966 CT039 330    |                       | 03 068 58-       | 158 000.51      | 158 107 72-     | 157 161 21-     | 157 075 16-     | 153 722 77-     |
|      |                    |                       | 1 055 610 09     | 1 103 547 18    | 945 439 46      | 788 278 25      | 631 203 09      | 477 480 32      |
|      |                    |                       | 1,000,010.09     | 1,100,047.10    | 545,455.40      | 100,210.25      | 031,203.05      | 477,400.32      |
| **   | Bal.sh.acct APC 2  | 7163010               | 1,149,578.67     | 1,355,606.31    | 1,355,606.31    | 1,355,606.31    | 1,355,606.31    | 1,355,606.31    |
|      |                    |                       | 93,968.58-       | 158,090.55-     | 158,107.72-     | 157,161.21-     | 157,075.16-     | 153,722.77-     |
|      |                    |                       | 1,055,610.09     | 1,103,547.18    | 945,439.46      | 788,278.25      | 631,203.09      | 477,480.32      |
|      |                    |                       |                  |                 |                 |                 |                 |                 |

| Report date: | 31.12.2057 | Depreciation | Simulation | - 01 | Book de | prec. |
|--------------|------------|--------------|------------|------|---------|-------|
|              |            |              |            |      |         |       |